# IMAGENICS

4K HDMI DISTRIBUTOR

# UHD-15 / UHD-19 / UHD-113

共通取扱説明書

お買い上げありがとうございます。

UHD-15、UHD-19、UHD-113 は 4K60/4:4:4 の HDMI 信号に対応した EDID エミュレート機能およびケーブル 補償機能付きの1入力5分配器、9分配器、13分配器です。4K->FHD ダウンコンバート機能や、4K60/4:4:4 から4K60/4:2:0 などのカラー変換機能、HDMI 信号からのアナログ音声デエンベデッド機能および HDMI 信 号へのエンベデッド機能、Web ブラウザや LAN 通信での各種設定や動作ステータスの取得などが可能な多機 能型の分配器です。

この取扱説明書には安全にお使いいただくための重要な注意事項と、製品の取り扱い方法を記しています。 よくお読みのうえ、製品を安全にご使用ください。 この取扱説明書は、いつでも見られるところに必ず保管してください。

# 安全にお使いいただくために

本機は、安全に十分配慮して設計されています。しかし、誤った使い方をすると火災や感電などにより人身事故になることがあり危険です。事故を防ぐために次のことを必ずお守りください。

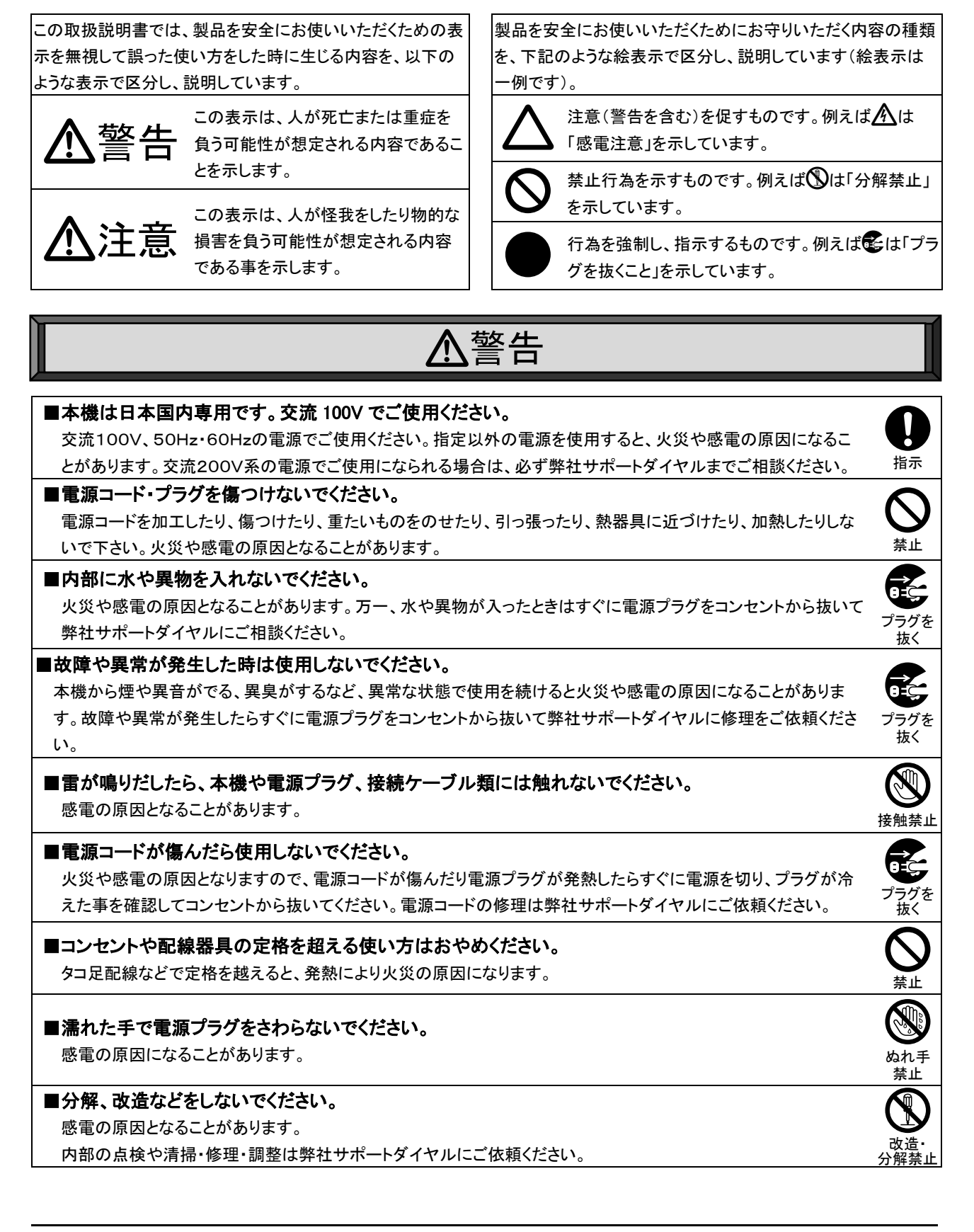

# ⚠警告

## ■水のかかるおそれのある場所では使用しないでください。

風呂場、シャワー室などの水のかかるおそれのある場所には設置しないでください。上に水などの液体が入った 容器を置かないでください。水にぬれると、火災や感電の原因になります。

# ■他の機器や壁、家具、ラック面との間にはすき間をあけてください。 放熱をよくするため、他の機器との間は少し離してください。ラックなどに入れる場合は本機とラック面、他の機器 や壁との間にすき間をあけてください。過熱して火災や感電の原因になることがあります。

### ■定期的に電源プラグのチェックをしてください。

電源コンセントにプラグを長期間差し込んだままにしておくと、その間にほこりやゴミがたまってきます。さらに空気 中の水分などを吸湿すると、電気が流れやすくなるため(トラッキング現象)プラグやコンセントが炭化し、ときには 発火の原因となることがあります。事故を防ぐため定期的に電源プラグがしっかりささっているか、ほこりがついて いないかなどを点検してください。

### ⚠注意 ■安定した場所に設置してください。 ぐらついた台の上や傾いたところなどに置くと、落下によりけがの原因になることがあります。 指示 ■定期的に清掃してください。 長時間の使用において内部にほこりがたまると、火災や感電の原因となることがありますので定期的に内部の 指示 清掃をすることをお勧めします。内部の清掃は弊社サポートダイヤルにご依頼ください。 ■電源プラグの抜き差しはプラグの部分を持って行ってください。 電源プラグを抜くときはコードを引っ張らずに、プラグの部分を持って抜き差ししてください。コードが傷つき火災 指示 や感電の原因になることがあります。 ■移動させるときや、長時間使わないときは電源プラグを抜いてください。 電源プラグを差し込んだまま移動させると、電源コードが傷つき、火災や感電の原因になることがあります。長期 間使用しないときは安全のため、電源プラグをコンセントから抜いてください。差し込んだままにしていると火災 プラグを 抜く の原因となることがあります。 ■お手入れのときは、電源プラグを抜いてください。 電源プラグを差し込んだままお手入れすると、感電の原因になることがあります。 プラグを 抜く

■接続ケーブル類を引っ張ったり、引っ掛けたりしないでください。 接続された機器が倒れて落ちたりして、けがの原因になることがあります。

# ■温度や湿度の高い場所、ほこりや油煙の多い所では使用しないでください。

直射日光の当たる場所や熱器具の近く、加湿器の近く、ほこりや油煙の多い場所などには設置しないでください。火災や感電、故障の原因になることがあります。本機をご使用の際は、本機の動作温湿度範囲をお守りください。保存される場合は保存温湿度範囲を守って保存してください。

# ■ケーブル接続時は機器の電源を切ってください。

故障や感電の原因になることがありますので、各種映像・音声・制御ケーブルなどを接続するときは、各機器の 電源を切った状態で行ってください。

指示

とめわ

禁止

指示

指示

# 目次

| 安全にお使いただくために                                         | 1      |
|------------------------------------------------------|--------|
| 目次                                                   | 3      |
| 「同梱品の確認]                                             | 4      |
|                                                      | 4      |
| 「各部の名称とはたらき」                                         | 5      |
|                                                      | 5      |
| くりロジャパイルの説明//                                        | 6      |
| - ~ / / / / / / / / / / / / / / / / / /              | 7      |
| [こ ) C () 「二 ) () () () () () () () () () () () () ( | י<br>ד |
| [ロツク (() 博 ) 7 0 电 源 クー フル ]                         | /      |
| [HUMI ケーノル抜け防止]                                      | 8      |
| L工场出荷設定」                                             | 9      |
| 【ステータスの確認】                                           | 10     |
| [設定項目]                                               | 11     |
| <動作モードの設定>                                           | 11     |
| O通常モード                                               | . 11   |
| OEXPART = -F                                         | 11     |
| 〇動作モードにおける制限事項                                       | . 11   |
| <人力設定>                                               | 12     |
| 〇人力の HDCP 機能の選択                                      | 12     |
| 〇人刀のケーフル補償機能の選択                                      | 12     |
|                                                      | 12     |
| ○人力の EDID 設定                                         | 12     |
| ○<br>小部の後部から LDID ) ― タをコヒー 9 る方法                    | 11     |
| ヘロカ設た/                                               | 14     |
| 〇ディープカラー出力設定                                         | 14     |
| OH力 HDCP の選択                                         | 14     |
| OHDMI 映像・音声出力                                        | . 15   |
| <音声設定>                                               | 15     |
| OHDMI エンベデッド音声の選択                                    | 15     |
| 〇アナログ音声出力                                            | 15     |
| <ネットワーク設定>                                           | 16     |
| OIP アドレスの設定                                          | 16     |
| 〇サブネットマスクの設定                                         | 16     |
| 〇デフォルトゲートウェイの設定                                      | 16     |
| OTCP ポート番号の設定                                        | 16     |
| OUDP ポート番号の設定                                        | 16     |
|                                                      | 1/     |
| OUDP 通信制御                                            | 17     |
| 〇イットリーク設定の更新                                         | 1/     |
| [LAN  〜よる外部制御]                                       | 10     |
| <lan の設定と接続=""></lan>                                | 18     |
| <web フラウザによる外部制御について=""></web>                       | 18     |
|                                                      | 18     |
| < 制御コマンドについて >                                       | 19     |
|                                                      | 19     |
|                                                      | 20     |
| [ラックマウント]                                            | 33     |
| [トラブルシューティング]                                        | 35     |
| [主な仕様]                                               | 39     |

[同梱品の確認]

箱から取り出したら、次の物が入っていることを確認してください。万一、内容物に不足品などがありましたら巻末に記載の弊社サポートダイヤルまでご連絡ください。

〇本体 ・・・1台

〇取扱説明書(本書) ・・・1冊

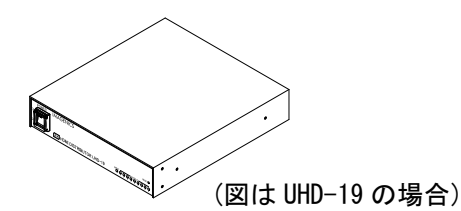

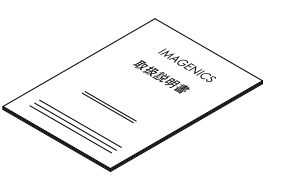

〇国内専用電源コード ロック機構付き(3P-3SL)・・・ 1本

O電源 3P-2P 変換プラグ ・・・ 1 個

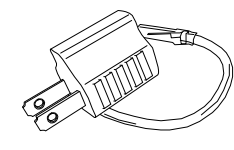

〇ラックマウント金具および取り付けネジ

OHDMI ケーブル抜け止め防止キット(CL-2)

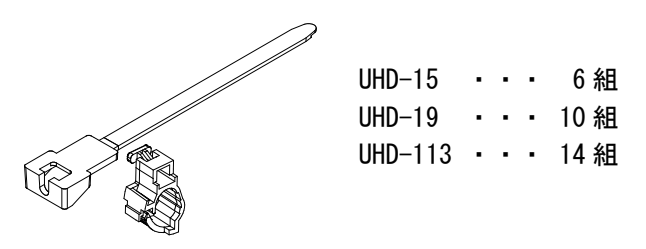

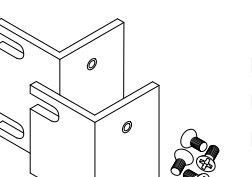

UHD-15 ・・・ なし UHD-19 ・・・ なし UHD-113 ・・・ 1 組

#### [本機の特長]

●4K60/4:4:4 までの HDMI (DVI) 信号を5分配または9分配、13分配することができます。

- ●著作権保護技術 HDCP 1.4 / 2.2 に対応しています。
- ●入力端子に EDID エミュレート機能を搭載しています。
- ●長距離伝送を可能にする、ケーブル補償機能を入力端子に搭載しています。
- ●アナログ音声のエンベデッド、デエンベデッド機能があります。DVI 入力信号にアナログ音声をエンベ デッドし、HDMI 信号として出力することもできます。
- ●HDR 映像やディープカラー映像に対応しています。
- ●出力端子ごとに 4K 解像度を FHD 解像度にダウンコンバートすることが可能です。
- ●出力端子ごとに HDMI 信号と DVI 信号の相互変換やカラースペース変換を使用可能です。
- ●自動バックアップメモリー機能により、設定した内容は自動的に保存、利用されます。
- ●Web ブラウザや LAN 通信によるリモート制御が可能です。
- ●ファンレス設計です。
- ●電源内蔵のためACケーブルを直接コンセントに接続することができます。

### [各部の名称とはたらき]

<フロントパネルの説明>

UHD-15 フロントパネル

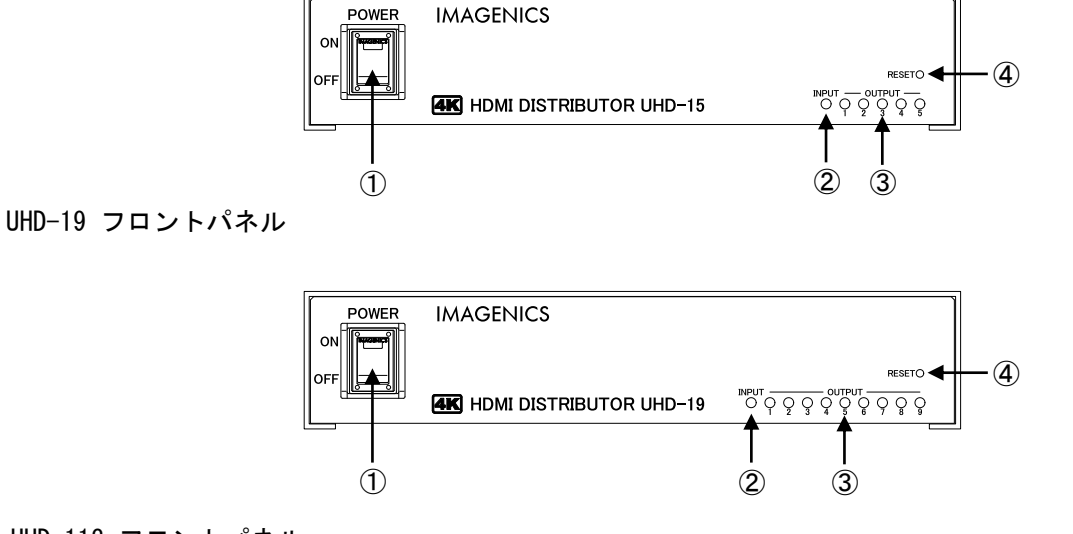

UHD-113 フロントパネル

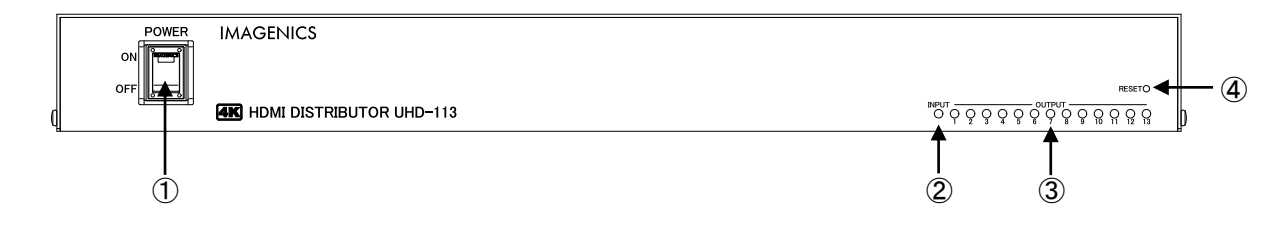

①電源スイッチ(POWER)

電源プラグをコンセントに挿し、このスイッチを 0N 側にすることにより電源表示(緑のランプ)が点 灯し、電源が入ります。電源スイッチには電源スイッチの誤動作を防止する、スイッチカバーを装着 しています。電源スイッチ操作時はこのカバーを上にあげて操作してください。

②入力ステータス LED(INPUT)

通電のみでは橙色に点灯します。DVI 信号入力時緑色点灯、HDMI 1.x 信号入力時緑色点灯かつ4秒周期で1回の瞬き、HDMI 2.0 信号入力時緑色点灯かつ4秒周期で2回の瞬き表示となります。

また、HDMI 入力信号が伝送中にエラーを起こしている場合は、エラー検出時に約2秒間赤色点灯します。(DVI 信号ではエラー検出機能は機能しません)。

動作温度の異常を検知すると橙色や赤色の点滅状態となります。『P7 [ご使用上の注意]』

③出力ステータス LED (OUTPUT 1 ~ 5 / 9 / 13)

出力端子にモニターなどが接続されると緑色点灯します。4K 解像度を FHD 解像度にダウンコンバート しているときは、4 秒周期で3回の瞬きをします。入力信号が HDCP 映像で、出力に接続されている機 器が HDCP 非対応などの場合に映像信号をミュートしている場合は、赤色点滅します。 また、入力信号が検出されてから出力処理が完了するまでは橙色に点灯します。

④リセットスイッチ(RESET)

約2秒長押しすることで、本機を工場出荷設定に初期化することができます。 初期化完了後、本機は自動で再起動します。『P9[工場出荷設定]』 <リアパネルの説明>

UHD-15 リアパネル

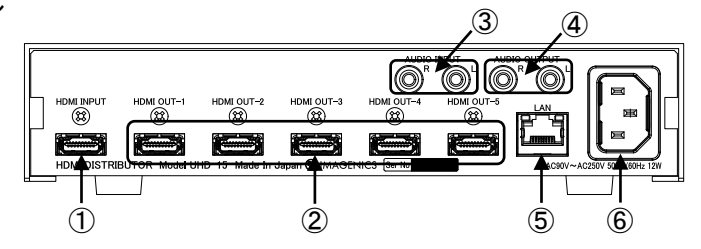

UHD-19 リアパネル

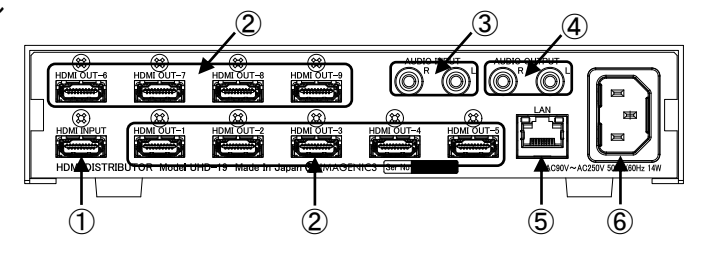

UHD-113 リアパネル

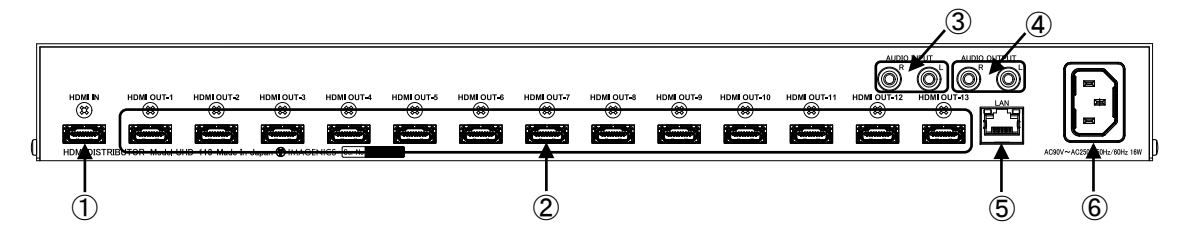

①HDMI入力端子(HDMI INPUT)
 HDMI映像・音声入力端子です。変換ケーブルなどを使用して DVI 信号を入力することもできます。

②HDMI 出力端子(HDMI OUT-1 ~ 5 / 9 / 13)
 HDMI 映像・音声出力端子です。変換ケーブルなどを使用して DVI 信号を出力することもできます。

③アナログ音声入力端子(AUDIO INPUT)

RCA ステレオピンジャックのアナログ音声入力端子です。モノラル信号の場合は、L/R どちらか一方にのみケーブルを接続すれば内部で自動的にステレオ分配します。

④アナログ音声出力端子(AUDIO OUTPUT)
 RCA ステレオピンジャックのアナログ音声出力端子です。

⑤ネットワーク端子(LAN)

LAN (10BASE-T、100BASE-TX)を使用して Web ブラウザや LAN 通信で本機を外部制御するときに使用する 端子です。

⑥AC 電源入力コネクタ

付属の電源コードで本機に AC100 V 50/60 Hz を接続します。AC100 V 以外でご使用になられる場合 には、電源コードの変更などが必要となります。

▲ AC100 V以外での使用をご希望の場合には、必ず弊社サポート窓口までご相談ください。

#### [ご使用上の注意]

※本機の周囲温度にご注意のうえ、他の機器の熱を受けないように設置をお願いします。

- ※本機がオーバーヒート寸前のとき、入力ステータス LED は橙色で点滅し、本機がオーバーヒートした状態では赤色に点滅します。オーバーヒートの通知が発生している場合は、設置場所や設置方法に問題がないか、ご確認お願いします。
- ※4K60/4:4:4 をご使用になる場合は、4K 解像度に対応した弊社製の HDMI ケーブルまたは、市販のプレミ アムロゴ付き HDMI ケーブルをご使用ください。一般的な HDMI ケーブルは、4K60/4:4:4 ではご使用にな れません。
- ※EDID データを外部からコピーして使用する場合は、圧縮音声や HBR 音声に対応できますが、出力に接続 された機器が圧縮音声や HBR 音声に非対応の場合は音声が出ない場合があります。
- ※本機のアナログ音声出力はリニア PCM 2 チャンネルステレオのみ対応です。
- ※入力信号が HDCP の場合、出力端子へ接続される機器も HDCP に対応している必要があります。
- ※4K 解像度の HDCP2.2 信号を HDCP1.4 のみの対応機器に送る場合は、FHD 解像度までダウンコンバートさ れます。なお、ダウンコンバート機能が制限されている場合はミュート出力となります。
- ※本機は HDR から SDR への変換に対応しておりません。HDR 映像が入力された場合、すべての出力映像は HDR 映像になります。SDR のみ、または FHD モニターとの組み合わせの場合は、内蔵 EDID データを使用 して SDR 映像での使用を推奨します。
- ※HDMI ケーブル補償距離は、弊社製のケーブルを使用した場合の目安です。他社製のケーブルおよび HDMI ⇔DVI 変換コネクタ類を使用した場合は距離が短くなる場合があります。
- ※デイジーチェーン接続は通常4台までです。入力されるHDMI信号の品質が悪い場合はデイジーチェーン 接続できない場合があります。

#### [ロック機構付き電源ケーブル]

付属の電源ケーブル(3P-3SL)には誤ってケーブルが抜けてしまわないようにロック機能が付いています。 電源ケーブルの抜き差しは赤いレバーを手前に引きながら行ってください。

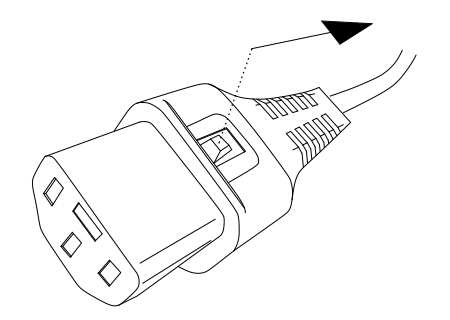

## [HDMI ケーブル抜け防止]

本機の HDMI 端子に接続した HDMI ケーブルが、誤って抜けてしまうことを防止するための抜け止め防止キット "CL-2"を付属しています。CL-2 は以下の要領で本機に固定してください。

○HDMI ケーブルを差し込み、緩めたネジに HDMI ケーブル抜け防止キットのベース部前部の切り 欠きを引っかけます。

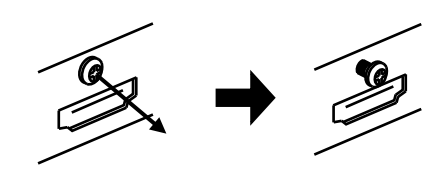

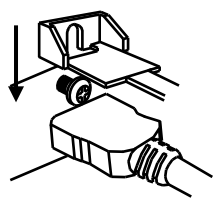

- ○緩めたネジをドライバー等で締め、HDMI ケーブ ル抜け防止キットのベース部を固定します。
- ○固定具のサイドにあるロック機構を外し、HDMI ケーブルを通します。下図のように固定具上部 にベース部先端を通し、HDMI ケーブルを固定で きる箇所までスライドさせていきます。
- ○固定具のサイドにあるロック機構をケーブルの 太さに合わせて締めて、HDMI ケーブルが機器よ り抜けないようにコネクタを固定します。
- ○固定具を緩める(外す)場合は、ロック機構を 外して、固定具上部のレバーを上側に上げなが ら後方へスライドさせてください。 固定具の固定具合が緩くなったと感じた場合は、 固定位置で固定具上部のレバーを下側に押し込 むことにより固定度合いが強くなることが期待 できます。

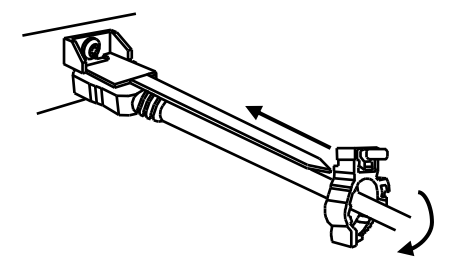

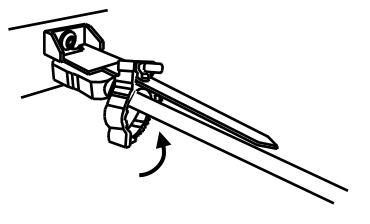

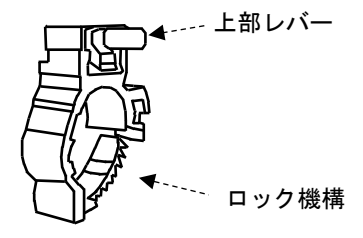

<sup>○</sup>機器の HDMI コネクタ上部にあるネジをドライ バー等で緩めてください。

# [工場出荷設定]

本機で設定できる項目の出荷設定です。

フロントパネルのリセットスイッチや Web ブラウザまたは LAN 通信による外部制御で本機を出荷設定に戻すことができます。『P5 <フロントパネルの説明>』『P20 <コマンド一覧表>』

| 機能               | 出荷設定               | ページ番号 |
|------------------|--------------------|-------|
| 動作モード            | NORMAL             | P11   |
| 入力の HDCP 機能      | HDCP2. 2           | P12   |
| 入力のケーブル補償機能      | NORMAL             | P12   |
| 入力のカラー形式調整       | AUTO               | P12   |
| 入力 EDID の解像度     | UHD4K60/444        | P12   |
| 入力 EDID のフォーマット  | HDMI               | P12   |
| 入力 EDID の音声チャンネル | 2ch                | P12   |
| 出力カラー形式          | AUTO               | P14   |
| 出力ディープカラー        | AUTO               | P14   |
| 出力 HDCP          | AUTO               | P14   |
| HDMI 映像出力        | NORMAL             | P15   |
| HDMI 音声出力        | NORMAL             | P15   |
| HDMI エンベデッド音声    | AUTO               | P15   |
| アナログ音声出力         | NORMAL             | P15   |
| IP アドレス          | 192. 168. 002. 222 | P16   |
| サブネットマスク         | 255. 255. 255. 000 | P16   |
| デフォルトゲートウェイ      | 000. 000. 000. 000 | P16   |
| TCP ポート番号        | 1300               | P16   |
| UDP ポート番号        | 1300               | P16   |
| Web ブラウザ制御       | ENABLE             | P17   |
| UDP 通信制御         | ENABLE             | P17   |

# [ステータスの確認]

入力信号の映像タイミングや出力信号の状況、また本機の機器情報をWebブラウザやLAN 通信によるデー タリードで確認することができます。『P18 [LAN による外部制御]』

以下はWebブラウザ画面の一例です。(ファームウェアバージョンなどにより、例とは異なる場合があります。)

| S UHD-15 WebServer      | ×      | +                                                                                                    |      | ∨ - □ X                                          |
|-------------------------|--------|----------------------------------------------------------------------------------------------------|------|--------------------------------------------------|
| ← → C ▲ 保護されて           | ていない通信 | 192.168.2.22                                                                                                    | 22   | <b>ロ 8</b> ガスト :                                 |
| IMAGENICS               | ステータス  | <b>z</b>                                                                                                    |      | 6 本体情報の取得                                        |
| ステータス                   | 入力信号   |                                                                                                    |      |                                                  |
| 入力設定                    | VIDEO  | 1                                                                                                    |      | 3840x2160p 16:9 SDR YUV444 24bit HDMI2.0 HDCP2.2 |
| 出力設定                    | AUDIO  | 2                                                                                                    |      | LPCM 48kHz 8ch                                   |
| システム設定                  | 出力信号(  | 3                                                                                                    |      |                                                  |
| ネットワーク設定                | OUT1   |                                                                                                    |      | 3840x2160p 16:9 SDR YUV444 24bit HDMI2.0         |
| ニーク答理                   | OUT2   |                                                                                                    |      | 3840x2160p 16:9 SDR RGB.L 24bit HDMI2.0 HDCP2.2  |
| テーツ官理                   | OUT3   |                                                                                                    |      | DOWNCONVERT 16:9 SDR RGB.L 24bit HDMI1.4         |
|                         | OUT4   |                                                                                                    |      | MUTE                                             |
|                         | OUT5   |                                                                                                    |      | 接続なし                                             |
|                         | 機器情報(  | 4                                                                                                    |      |                                                  |
|                         | バージョ   | ョン                                                                                                    | P9.7 | 7                                                |
|                         | シリアル   | し番号                                                                                                    | 996  |                                                  |
|                         | MACアト  | ドレス                                                                                                    | 00:0 | 03:30:20:30:00                                   |
|                         | 機器温度   | THE CONTRACT OF THE CONTRACT OF THE CONTRACT. | 38°C |                                                  |
|                         | バックフ   | アップ                                                                                                    | 正常   | :                                                |
|                         | 自動更新語  | 8定 (5)                                                                                                    |      |                                                  |
| UHD-15<br>192.168.2.222 | 自動更新   | ћ                                                                                                    | OF   | F v                                              |

| 1 | 入力信号の解像度情報、アスペクト比、ダイナミックレンジ(SDR, HDR, HDR (PQ), HDR (HLG))、色空間                    |
|---|-----------------------------------------------------------------------------------|
|   | (RGB.F, RGB.L, YUV422, YUV444, YUV420)、色深度(24bit, 30bit, 36bit)、信号フォーマット(HDMI2.0, |
|   | HDMI1.4, DVI)、HDCP 保護の状況(HDCP2.2, HDCP1.4, 表示なし(HDCP なし)を表示します。                   |
| 2 | 音声信号フォーマット(LPCM, HBR, BIT STREAM, OTHER)を表示します。音声信号フォーマットがLPCM                    |
|   | の場合は、サンプリング周波数、音声チャンネル数も表示します。                                                    |
| 3 | 解像度情報、アスペクト比、ダイナミックレンジ(SDR, HDR, HDR (PQ), HDR (HLG))、色空間(RGB.F, RGB.L,           |
|   | YUV422, YUV444, YUV420)、色深度(24bit, 30bit, 36bit)、信号フォーマット(HDMI2.0, HDMI1.4,       |
|   | DVI)、HDCP 暗号化の状況(HDCP2.2, HDCP1.4, 表示なし(HDCP なし)を表示します。                           |
|   | 入力信号が HDCP 映像で、出力に接続されている機器が HDCP 非対応などの場合に映像信号をミュート                              |
|   | している場合は、MUTE と表示されます。                                                             |
|   | また、4K 解像度をダウンコンバートしている場合は解像度情報に DOWNCONVERT と表示します。                               |
| 4 | 本機の機器情報を表示します。                                                                    |
| 5 | ステータス画面の自動更新設定です。                                                                 |
|   | 0FF (自動更新しない)、10 秒、30 秒、60 秒の中から選択できます。                                           |
| 6 | 画面の情報を最新の状態に更新します。                                                                |

#### [設定項目]

本機は Web ブラウザや LAN 通信による外部制御で設定できます。『P18 [LAN による外部制御]』 本章では、設定項目の機能について説明します。設定項目ごとに外部制御コマンドを記載していますが、 コマンドの詳しい説明は『P19<制御コマンドについて>』をご覧ください。 すべての設定は、バックアップメモリーに保存され、次回電源投入時には前回の設定で起動します。

#### <動作モードの設定>

用途に応じて2つの動作モードを設定できます。

外部制御コマンド

| 設定値    | 設定コマンド       | 説明                |
|--------|--------------|-------------------|
| NORMAL | #Ca+0000[CR] | 通常モードに設定します。      |
| EXPART | #Ca+0001[CR] | EXPART モードに設定します。 |

#### 〇通常モード

全ての出力端子で4K 解像度->FHD 解像度のダウンコンバート機能や4K60/4:4:4->4K60/4:2:0 のダウ ンサンプリング機能を使用できます。出力端子に接続された機器のEDID に応じて全自動で最適なフ オーマットに変換して出力することができます。ただし入力映像のスルー動作は0UT-1 端子のみ有効 となります。

#### OEXPART モード

HDR 映像などの高階調映像信号を使用する場合におすすめの動作モードです。全ての出力端子におい て入力映像を劣化させない入力スルー動作が可能になります。ただし 4K 解像度->FHD 解像度のダウン コンバート機能や 4K60/4:4:4->4K60/4:2:0 のダウンサンプリング機能は 0UT-1 端子のみ有効となり ます。その他の出力端子ではダウンコンバート機能およびダウンサンプリング機能は制限され、ご使 用いただけません。

※4K 解像度の HDCP2.2 信号を HDCP1.4 のみの対応機器に送る場合、ダウンコンバート機能が制限されているため 0UT-2~0UT-13 端子ではミュート出力となります。

#### 〇動作モードにおける制限事項

OUT-1 には動作モードによる制限はありません。OUT-2~OUT-13 はご使用になられる用途に応じて動作モードを設定してください。制限事項は以下の表をご覧ください。

| 生用ナねて挑告         |       | 0UT-2~0UT-13 |              |  |
|-----------------|-------|--------------|--------------|--|
| 利限 され る 饿 能     | 001-1 | 通常モード        | EXPART モード   |  |
| 入力スルー出力         | 0     | ×            | 0            |  |
| ダウンコンバート出力      | 0     | 0            | ×            |  |
| YCbCr4:2:0 固定出力 | 0     | 0            | ×            |  |
| DVI 固定出力        | 0     | 0            | <b>※</b> 1   |  |
| YCbCr4:4:4 固定出力 | 0     | 0            | <u>*2</u> *3 |  |
| YCbCr4:2:2 固定出力 | *2    | 0            | ×2           |  |

※1入力信号が HDMI2.0 系の場合は HDMI フォーマットで出力されます。

※2入力信号が YCbCr4:2:0 の場合は YCbCr4:2:0 出力となります。

※3 入力信号が YCbCr4:2:2 の場合は YCbCr4:2:2 出力となります。

#### <入力設定>

#### O入力の HDCP 機能の選択

入力端子の HDCP 機能の設定を行うことができます。通常は HDCP2.2 で使用することにより、入力端 子へ接続される BD プレイヤーなどの信号源が出力する 4K HDCP コンテンツの入力も可能となりま す。システム要求にて HDCP1.4 のみ対応、または非対応としたい場合に設定をします。

外部制御コマンド

| 設定値      | 設定コマンド        | 説明                   |
|----------|---------------|----------------------|
| HDCP2. 2 | #Aa+0000[CR]  | HDCP2.2対応機器として動作します。 |
| HDCP1.4  | #Aa+0001 [CR] | HDCP1.4対応機器として動作します。 |
| DISABLE  | #Aa+0002[CR]  | HDCP 非対応機器として動作します。  |

#### 〇入力のケーブル補償機能の選択

本機には HDMI 入力端子にケーブル補償機能があります。通常、弊社製ケーブルを使用することで NORMAL ゲインのまま解像度に応じた最大ケーブル長まで伝送できます。『P39 [主な仕様]』 信号源の性能、および品質の悪いケーブルなどでは、高解像度において映像/音声にノイズが出るこ とがあります。この場合、ゲインを上げることで改善することがあります。同様の理由で 1m 程度の 短尺ケーブルにおいてノイズが出る場合、ゲインを下げることで改善することがあります。

#### 外部制御コマンド

| 設定値    | 設定コマンド        | 説明                          |
|--------|---------------|-----------------------------|
| NORMAL | #Ab+0000[CR]  | 弊社製ケーブルとの接続において最適ゲインを設定します。 |
| STRONG | #Ab+0001 [CR] | ゲインを最大に上げます。                |
| WEEK   | #Ab+0002[CR]  | ゲインを最小に下げます。                |

#### 〇入力のカラー形式の選択

通常は AUTO で使用することにより、入力信号のパケット情報や解像度から自動で入力信号のカラー 形式を判別します。AUTO 以外の設定では映像が正しく表示されない場合があります。

#### 外部制御コマンド

| 設定値         | 設定コマンド        | 説明                        |
|-------------|---------------|---------------------------|
| AUTO        | #Ad+0000[CR]  | 入力信号より検出したカラー形式を自動設定します。  |
| RGB FULL    | #Ad+0001 [CR] | RGB FULL 信号として内部処理します。    |
| RGB LIMITED | #Ad+0002[CR]  | RGB LIMITED 信号として内部処理します。 |
| YUV422      | #Ad+0003[CR]  | YCbCr4:2:2 信号として内部処理します。  |
| YUV444      | #Ad+0004[CR]  | YCbCr4:4:4 信号として内部処理します。  |
| YUV420      | #Ad+0005[CR]  | YCbCr4:2:0 信号として内部処理します。  |

#### O入力の EDID 設定

本機はパソコンなどの信号源から意図する解像度を得るため、HDMI 入力端子に EDID エミュレート機能を搭載しています。本機に設定する EDID データは本機にあらかじめ内蔵されたプリセットデータを使用するか、出力端子に接続された外部の機器からコピーした EDID データを使用するか選択することができます。

プリセットデータを使用する場合は、解像度のほかに、EDID フォーマット、音声チャンネル数を設定することができます。

| 設定値           | 設定コマンド        | 設定値          | 設定コマンド       |
|---------------|---------------|--------------|--------------|
| EDID COPY     | #Ae-0001 [CR] | 1366 × 768   | #Ae+0013[CR] |
| UHD4K60/444   | #Ae+0000[CR]  | 1360 × 768   | #Ae+0014[CR] |
| UHD4K60/HDR   | #Ae+0001 [CR] | 1680 × 1050  | #Ae+0015[CR] |
| UHD4K60/420   | #Ae+0002[CR]  | 1600 × 900RB | #Ae+0016[CR] |
| UHD4K30       | #Ae+0003[CR]  | 1600 × 1200  | #Ae+0017[CR] |
| DCI4K60/444   | #Ae+0004 [CR] | 1400 × 1050  | #Ae+0018[CR] |
| DCI4K60/HDR   | #Ae+0005[CR]  | 1440 × 900   | #Ae+0019[CR] |
| DCI4K60/420   | #Ae+0006[CR]  | 1280 × 1024  | #Ae+0020[CR] |
| DCI4K60/24    | #Ae+0007[CR]  | 1280 × 800   | #Ae+0021[CR] |
| 1920 × 1080p  | #Ae+0008[CR]  | 1280 × 768   | #Ae+0022[CR] |
| 1280 × 720p   | #Ae+0009[CR]  | 1024 × 768   | #Ae+0023[CR] |
| 1920 × 1080 i | #Ae+0010[CR]  | 2560 × 1440  | #Ae+0024[CR] |
| 1920 × 1200RB | #Ae+0011[CR]  | 2560 × 1600  | #Ae+0025[CR] |
| 2048 × 1152RB | #Ae+0012[CR]  |              |              |

外部制御コマンド(EDID 解像度)

※UHD4K 系/DCI4K 系はそれぞれ 3840×2160、4096×2160の解像度となります。

※DCI4K 系を使用する場合、本機の EDID を設定した後に、パソコンなどの信号源の設定で 4096× 2160 を選択する必要がある場合があります。

※外部の機器からコピーした EDID データを使用する場合は EDID COPY を設定します。

#### 外部制御コマンド(EDID フォーマット)

| 設定値  | 設定コマンド       | 説明                       |
|------|--------------|--------------------------|
| HDMI | #Af+0000[CR] | HDMI モードのプリセットデータを使用します。 |
| DVI  | #Af+0001[CR] | DVI モードのプリセットデータを使用します。  |

※EDID 解像度設定にて 4K 解像度を選択している場合や、外部の機器からコピーした EDID データを 使用している場合、本項目は無視されます。

#### 外部制御コマンド(音声チャンネル数)

| 設定値 | 設定コマンド       | 説明                  |
|-----|--------------|---------------------|
| 2ch | #Ag+0000[CR] | 信号源に2チャンネル音声を要求します。 |
| 8ch | #Ag+0001[CR] | 信号源に8チャンネル音声を要求します。 |

※EDID フォーマット設定にて DVI を選択している場合や、外部の機器からコピーした EDID データを 使用している場合、本項目は無視されます。

#### 〇外部の機器から EDID データをコピーする方法

本機の出力端子に接続されたモニターなどが持つ EDID 情報を、入力 EDID としてコピー使用すること ができます。LAN 通信で操作する際は下記の①~④を実行してください。 Web ブラウザを使用して GUI 操作でコピーを実行することもできます。

①EDIDをコピーするモニターなどを本機の出力端子に接続します。 ②外部制御コマンド#Ah+□□□□[CR]を実行します。□□□□には出力端子番号が入ります。

0UT-1 に接続された機器の EDID をコピーする場合は#Ah+0001[CR]を実行します。 ③本機からのタリー応答を確認します。#TA の場合はコピー完了です。#T1 やタリー応答がない場合は

EDID コピーに失敗しています。接続を確認してもう一度②を実行してください。

④コピーした EDID データを使用する場合は、#Ae-0001[CR]を実行します。すでに EDID COPY に設定さ れている場合は自動で最新の EDID データに上書きされます。

#### <出力設定>

出力設定に関する項目は全て出力端子ごとに設定することができます。本章で記載する設定コマンドは OUT-1に対するコマンドとなります。その他の出力に対するコマンドは『P20 <コマンド一覧表>』を ご覧ください。

#### 〇出カカラー形式の選択

出力信号の HDMI や DVI の信号形式およびカラースペース設定ができます。 AUTO 以外の設定を使用すると、出力端子に接続した機器の対応状況に関わらず、設定されたカラー 形式で出力します。なお、本機能は動作モードや入力信号形式によって制限がございます。制限事項 にご留意の上ご使用ください。『P11 〇動作モードにおける制限事項』

また、ダウンコンバート機能は AUTO、DOWNCON、DVI に設定されていて入力信号が 4K 解像度のときに 有効になります。その他の設定ではダウンコンバート機能を制限します。

| 設定値     | 設定コマンド        | 説明                                     |
|---------|---------------|----------------------------------------|
| AUTO    | #Ea+0000[CR]  | 出力端子に接続された機器の対応状況に応じて最適な信号形式           |
|         |               | で出力します。                                |
| INPUT   | #Ea+0001 [CR] | カラー変換などの処理はせず入力信号形式のまま出力します。           |
| RGB     | #Ea+0002[CR]  | HDMI RGB に変換して出力します。                   |
| YUV444  | #Ea+0003[CR]  | HDMI YCbCr4:4:4に変換して出力します。             |
| YUV422  | #Ea+0004[CR]  | HDMI YCbCr4:2:2に変換して出力します。             |
| YUV420  | #Ea+0005[CR]  | HDMI YCbCr4:2:0 に変換して出力します。            |
|         |               | 入力信号が 4K 解像度以外のときは YCbCr 4∶4∶4 に変換します。 |
| DOWNCON | #Ea+0006[CR]  | 1920×1080p にダウンコンバートして出力します。           |
|         |               | 入力信号が 4K 解像度以外のときは RGB に変換します。         |
| DVI     | #Ea+0007[CR]  | DVI 信号に変換して出力します。                      |
|         |               | 入力信号が HDMI2.0 系のときはダウンコンバートされます。       |

外部制御コマンド(OUT-1の場合)

#### Oディープカラー出力設定

ディープカラー出力を許可するか禁止するか設定することができます。 出力カラー形式で INPUT を設定している場合は、本項目は無視されます。

#### 外部制御コマンド(0UT-1の場合)

| 設定値     | 設定コマンド        | 説明                          |
|---------|---------------|-----------------------------|
| AUTO    | #Ga+0000[CR]  | 入力信号がディープカラーでモニターなどもディープカラー |
|         |               | に対応しているとき、ディープカラーで出力します。    |
| DISABLE | #Ga+0001 [CR] | 出力信号の色深度を 24 ビットに制限します。     |

#### O出力HDCPの選択

HDCP 暗号化を強制的に HDCP1.4、HDCP2.2、あるいは HDCP なしとすることができます。ただし、出力 側の HDCP 暗号化よりも入力信号の HDCP 暗号化の方が優先度(HDCP2.2 > HDCP1.4 > HDCP なし)が 高い場合、ミュートカラーが出力されますのでご注意ください。

#### 注意事項

入力信号が HDCP の場合、出力端子に接続される機器も HDCP に対応している必要があります。4K 解像度の HDCP2.2 信号を HDCP1.4 のみの対応機器へ送る場合は、FHD 解像度にダウンコンバート処理されます。ダウンコンバート機能が制限されている場合はミュートカラーが出力されます。

#### 外部制御コマンド(0UT-1の場合)

| 設定値      | 設定コマンド       | 説明                                      |
|----------|--------------|-----------------------------------------|
| AUTO     | #Fa+0000[CR] | 現在入力されている HDCP から出力する HDCP を HDCP2.2 >  |
|          |              | HDCP1.4 > 0FF の優先順位で自動選択します。            |
| HDCP1.4  | #Fa+0001[CR] | HDCP1.4で出力します。不可の場合 OFF 動作となります。        |
| HDCP2. 2 | #Fa+0002[CR] | HDCP2.2 で出力します。不可の場合 HDCP1.4、あるいは OFF 動 |
|          |              | 作となります。                                 |
| 0FF      | #Fa+0003[CR] | HDCP 暗号化せずに出力します。                       |

#### OHDMI 映像・音声出力

HDMI 映像出力や HDMI エンベデッド音声出力を停止またはミュートすることができます。

#### 外部制御コマンド(0UT-1の場合)

| 設定値    | 設定コマンド        | 説明                         |
|--------|---------------|----------------------------|
| NORMAL | #Ha+0000[CR]  | 通常動作です。入力信号がある場合は映像を出力します。 |
| MUTE   | #Ha+0001 [CR] | 入力信号がある場合、ミュートカラーを出力します。   |
| OFF    | #Ha+0002[CR]  | 常に映像信号を出力しません。             |

#### 外部制御コマンド(0UT-1の場合)

| 設定値    | 設定コマンド        | 説明                              |
|--------|---------------|---------------------------------|
| NORMAL | #Da+0000[CR]  | 通常動作です。音声信号を HDMI 出力にエンベデッドします。 |
| MUTE   | #Da+0001 [CR] | HDMI 出力に音声をエンベデッドしません。          |

#### <音声設定>

#### OHDMI エンベデッド音声の選択

HDMI 出力音声にエンベデッドする音声を HDMI 入力信号にエンベデッドされているデジタル音声入力 とアナログ音声入力のどちらを使用するか選択することができます。

AUTO 設定の場合は、DVI 入力信号など入力信号にデジタル音声がエンベデッドされていないとき、自動でアナログ音声入力をエンベデッドし、入力信号にデジタル音声がエンベデッドされている場合は、デジタル音声をエンベデッドします。

#### 外部制御コマンド

| 設定値    | 設定コマンド        | 説明                         |
|--------|---------------|----------------------------|
| AUTO   | #Cb+0000 [CR] | 入力信号より自動でエンベデッドする音声を選択します。 |
| HDMI   | #Cb+0001 [CR] | 常に入力信号のデジタル音声をエンベデッドします。   |
| ANALOG | #Cb+0002[CR]  | 常にアナログ音声入力をエンベデッドします。      |

#### Oアナログ音声出力

通常アナログ音声出力は HDMI 入力信号にエンベデッドされているデジタル音声をデエンベデッドして出力します。本機能ではアナログ音声出力をミュートすることができます。

| 外部制御コマン |
|---------|
|---------|

| 設定値    | 設定コマンド        | 説明                             |
|--------|---------------|--------------------------------|
| NORMAL | #Cd+0000 [CR] | 通常動作です。HDMI 入力信号のデジタル音声をデエンベデッ |
|        |               | ドしてアナログ音声として出力します。             |
|        |               | ※リニア PCM 2 チャンネルステレオのみ対応です。    |
| MUTE   | #Cd+0001 [CR] | アナログ音声出力をミュートします。              |

#### <ネットワーク設定>

ネットワークに関する設定はすべて、設定した後で電源を再投入するか、ネットワーク設定の更新を実行することにより有効になります。

#### OIP アドレスの設定

本機の IP アドレスを設定することができます。

外部制御コマンド

| 設定例                  | 設定コマンド例      | 説明                       |
|----------------------|--------------|--------------------------|
| 192. 168. 002. [222] | #Na+0222[CR] | IP アドレスの下位より1バイト目を設定します。 |
| 192. 168. [002]. 222 | #Nb+0002[CR] | IP アドレスの下位より2バイト目を設定します。 |
| 192. [168]. 002. 222 | #Nc+0168[CR] | IP アドレスの下位より3バイト目を設定します。 |
| [192]. 168. 002. 222 | #Nd+0192[CR] | IP アドレスの最上位バイトを設定します。    |

#### 〇サブネットマスクの設定

本機のサブネットマスクを設定することができます。

#### 外部制御コマンド

| 設定例                | 設定コマンド例      | 説明                             |
|--------------------|--------------|--------------------------------|
| 255. 255. 255. 000 | #Ne+0024[CR] | 本機のサブネットマスクのプリフィックス長 (MSB から連続 |
|                    |              | した1の数)を00000~+0031の範囲で指定します。   |

#### Oデフォルトゲートウェイの設定

本機の GW アドレスを設定することができます。未使用時は 000.000.000 のままにします。

#### 外部制御コマンド

| 設定例                  | 設定コマンド例      | 説明                      |
|----------------------|--------------|-------------------------|
| 192. 168. 002. [001] | #Nf+0001[CR] | GWアドレスの下位より1バイト目を設定します。 |
| 192. 168. [002]. 001 | #Ng+0002[CR] | GWアドレスの下位より2バイト目を設定します。 |
| 192. [168]. 002. 001 | #Nh+0168[CR] | GWアドレスの下位より3バイト目を設定します。 |
| [192]. 168. 002. 001 | #Ni+0192[CR] | GW アドレスの最上位バイトを設定します。   |

#### OTCP ポート番号の設定

制御コマンドを TCP パケットに載せて本機を外部制御する場合に使用するポート番号を+1024~65535 の範囲で設定します。

#### 外部制御コマンド

| 設定例  | 設定コマンド例      | 説明              |
|------|--------------|-----------------|
| 1300 | #Nj+1300[CR] | TCP ポート番号を設定します |

#### OUDP ポート番号の設定

制御コマンドを UDP パケットに載せて本機を外部制御する場合に使用するポート番号を+1024~65535 の範囲で設定します。

#### 外部制御コマンド

| 設定例  | 設定コマンド例      | 説明              |
|------|--------------|-----------------|
| 1300 | #Nk+1300[CR] | UDP ポート番号を設定します |

#### OWeb ブラウザ制御

通常は ENABLE のまま使用することで本機を Web ブラウザから制御することができます。Web ブラウザ 制御が不要な場合は DISABLE に設定することで、TCP の同時接続数を1つ増やすことができます。

#### 外部制御コマンド

| 設定値     | 設定コマンド       | 説明                 |
|---------|--------------|--------------------|
| ENABLE  | #NI+0000[CR] | Web ブラウザ制御を許可します。  |
| DISABLE | #NI+0001[CR] | Web ブラウザ制御を無効にします。 |

#### OUDP 通信制御

通常は ENABLE のまま使用することで UDP による本機の制御ポートへの接続を許可します。UDP による 外部制御が不要な場合は DISABLE に設定することで、TCP の同時接続数を1つ増やすことができます。

#### 外部制御コマンド

| 設定値     | 設定コマンド       | 説明             |
|---------|--------------|----------------|
| ENABLE  | #Nm+0000[CR] | UDP 接続を許可します。  |
| DISABLE | #Nm+0001[CR] | UDP 接続を無効にします。 |

#### 〇ネットワーク設定の更新

本機能を使用することで、機器の再起動を行わずにネットワーク設定を更新することができます。 ※本コマンドを発行すると本機と制御器とのコネクションが切断されます。

#### 外部制御コマンド

| 設定値  | 設定コマンド       | 説明              |
|------|--------------|-----------------|
| 更新実行 | #Nx+0001[CR] | ネットワーク設定を更新します。 |

#### [LAN による外部制御]

#### <LAN の設定と接続>

本機をLAN で外部制御する場合は、ご使用になられるネットワーク環境に合わせて以下の項目を本機に 設定してください。『P16 <ネットワーク設定>』

●IP アドレス

●サブネットマスク

●デフォルトゲートウェイ(制御器とネットワークアドレスが異なる場合)

本機のLAN コネクタは10M/100MbpsのAUT0 MDI/MDI-X 対応ですのでLAN ケーブルのストレート/クロスは問いません。

LAN コネクタ左上の LED は 100Mbps でリンク時に点灯し、10Mbps でリンク時は消灯します。 LAN コネクタ右上の LED はリンク時に点灯しパケットの送受信で点滅します。

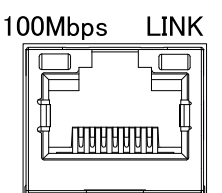

#### <Web ブラウザによる外部制御について>

Web ブラウザのアドレス欄に本機に設定した IP アドレスを指定すると、Web ブラウザ画面上に本機の制 御用画面が表示されます。Web ブラウザから本機を制御する場合は以下の点に注意してください。

※本機能は JavaScript を使用していますので、ブラウザの設定を『JavaScript 有効』にしてください。
※本機能は Windows 版の Google Chrome バージョン 111 にて動作を確認しております。他の OS、ブラウザ、バージョンでは動作確認をしておりません。

※同時に接続できる数は1つです。制御器と本機が通信中のときは他の制御器からアクセスできません。

#### <外部制御を行う際の注意事項>

●TELNET からはご使用いただけません。

- ●TCP 通信で本機の制御ポートに接続する場合、同時に接続できる数(ソケット数)は通常2つまでで す。また一度接続が確立したソケットは、無通信時間が10分続くと切断処理を開始します。 ※Web ブラウザ制御やUDP ポートを無効に設定した場合は最大4つまで同時接続できます。『P17 ○ Web ブラウザ制御』『P17 ○UDP 通信制御』
- ●UDP 通信で本機の制御ポートに接続する場合、TCP とは異なり接続先ごとにソケットを区別しません ので、複数の制御器からコマンドを送る場合は1つのコマンドが複数のパケットに分断されないよう にご注意ください。また ACK/NACK やタリーデータなどは最新の受信ソケットに対して返値します。
- ●コマンド制御によって本機から返信される ACK/NACK は、コマンド動作の完了を表すものではなく、 コマンドの受信が完了した事を表しています。したがって、連続でコマンドを本機に送信するとコマ ンド処理動作がコマンド受信に追いつかず、結果として受信バッファに未処理データが蓄積され、本 機全体の動作速度の低下や受信バッファのオーバーフローによる通信回路のリセットなどが発生す る事がありますので、連続でコマンドを送信する場合はご注意ください。
- ●本機へ何らかのデータを設定してから、内部のバックアップメモリーに書き込まれるまでには、約1 秒間の遅延があるため、バックアップデータのダウンロードを行うと、データに相違が出る場合があ ります。正しい内容を読み取るには、最後のデータ設定から2秒以上の時間を空けてください。
- ●一部の数値制御コマンドでは、本機本体の制限により、データ数値を変更しても実際の映像に反映されない場合があります。この場合でも、数値範囲が範囲内であれば正常タリーが返ります。

<制御コマンドについて>

本機への制御は、9バイト形式のコマンドで制御します。 9バイト制御コマンド形式の基本は次のようになります。

| ヘッダー  | コマンド | パラメータ                                       | CR                                                                                            |
|-------|------|---------------------------------------------|-----------------------------------------------------------------------------------------------|
| 1バイト  | 2バイト | 5バイト                                        | 1バイト                                                                                          |
| ヘッダー  |      | キャラクタの'#'                                   | ,を使用します。                                                                                      |
| コマンド  |      | キャラクタ2バイ                                    | ・トを使用します。(CMD-1st, CMD-2nd)                                                                   |
| パラメータ |      | 固定長形式で、上<br>パラメータ部では<br>ます。('-0000'<br>です。) | ±位桁のゼロ省略はできません。<br>は、'+'、'−'の符号と'0'~'9'の数値キャラクタを使用し<br>と'+0000'は'00000'と同じ、'+0001'と'00001'は同じ |
| CR    |      | キャリッジリター                                    | -ンです。16 進数で 0D (hex)を使用します。                                                                   |

コマンド2バイト(CMD-1st, CMD-2nd)のキャラクタ並びが、大文字・小文字の並びのときは本機へのパ ラメータ設定(本機への書き込み)で、小文字・大文字の並びのときはデータリード(本機からの読み 取り)動作をします。データリードの場合のパラメータ部はゼロ5桁('00000')を使用します。本機 からの返値は、この'00000'部分に符号や数値をキャラクタで代入して送られて来ます。(-0001,00000,+0001 など)

#### <タリーについて>

本機がコマンドを受け付けると、そのコマンドがデータリード以外ならば、4バイト形式のタリー情報 を返します。通常タリーはコマンド最後の「CR」を受け付けたタイミングで転送されます。

| ヘッダー  | コマンド | 受信ステータス    | C R      |           |             |    |
|-------|------|------------|----------|-----------|-------------|----|
| 1バイト  | 1バイト | 1バイト       | 1バイ      | F         |             |    |
|       |      |            |          |           |             |    |
| ヘッダー  |      | キャフクタの #   | を使用します   | 0         |             |    |
| コマンド  |      | キャラクタの'T'  | を使用します   | 0         |             |    |
| 受信ステー | タス   | コマンドの受付状   | 況を、'A',' | 1'で返します。  |             |    |
|       |      | 'A':正常に処理  | されました。   |           |             |    |
|       |      | '1': 不明なコマ | ンドまたはパラ  | ラメータ、または琴 | 見在設定不可能なコマン | ド。 |
|       |      | 本機は何も      | 処理しません。  | 要求コマンドを研  | 皮棄します。      |    |
|       |      | 何らかのビ      | ジー中も、この  | Dタリーを返す場合 | 合があります。     |    |

CR

キャリッジリターンです。16進数で OD (hex)を使用します。

#### <コマンドー覧表>

コマンドとパラメータによる制御内容を示します。

| 入力の HDCP 機能の | 選択                   |
|--------------|----------------------|
| コマンド         | Aa/aA                |
| パラメータの設定、    | 説明、使用例など             |
| 00000 H      | HDCP2.2対応機器として動作します。 |
| +0001        | HDCP1.4対応機器として動作します。 |
| +0002        | HDCP 非対応機器として動作します。  |
| [使用例]        |                      |
| HDCP 機能を無刻   | 効にする #Aa+0002[CR]    |

| 入力のケーブル補償機能の選択                  |                             |  |  |  |
|---------------------------------|-----------------------------|--|--|--|
| コマンド                            | Ab/aB                       |  |  |  |
| パラメータの設定、                       | 説明、使用例など                    |  |  |  |
| 00000                           | 弊社製ケーブルとの接続において最適ゲインを設定します。 |  |  |  |
| +0001                           | ゲインを最大に上げます。                |  |  |  |
| +0002                           | ゲインを最小に下げます。                |  |  |  |
| [使用例]                           |                             |  |  |  |
| ケーブル補償機能のゲインを最大にする #Ab+0001[CR] |                             |  |  |  |

| 入力のカラー形式                                | れの選択                      |  |  |  |
|-----------------------------------------|---------------------------|--|--|--|
| コマンド                                    | Ad/aD                     |  |  |  |
| パラメータの設知                                | 定、説明、使用例など                |  |  |  |
| 00000                                   | 入力信号より検出したカラー形式を自動設定します。  |  |  |  |
| +0001                                   | RGB FULL 信号として内部処理します。    |  |  |  |
| +0002                                   | RGB LIMITED 信号として内部処理します。 |  |  |  |
| +0003                                   | YCbCr4:2:2 信号として内部処理します。  |  |  |  |
| +0004                                   | YCbCr4:4:4 信号として内部処理します。  |  |  |  |
| +0005                                   | YCbCr4:2:0 信号として内部処理します。  |  |  |  |
| [使用例]                                   |                           |  |  |  |
| 入力信号を RGB FULL 信号として内部処理する #Ad+0001[CR] |                           |  |  |  |

#### 入力の EDID 解像度の選択

コマンド Ae/aE

パラメータの設定、説明、使用例など

| -00    | 01 | EDID COPY              | 00000  | 3840×2160@60/444 | +0001 | $3840 \times 2160@60/HDR$ |
|--------|----|------------------------|--------|------------------|-------|---------------------------|
| +00    | 02 | 3840×2160@60/420       | +0003  | 3840×2160@30     | +0004 | 4096×2160@60/444          |
| +00    | 05 | 4096 	imes 2160@60/HDR | +0006  | 4096×2160@60/420 | +0007 | 4096×2160@24              |
| +00    | 08 | 1920 	imes 1080p       | +0009  | 1280×720p        | +0010 | 1920×1080 i               |
| +00    | 11 | 1920 	imes 1200 RB     | +0012  | 2048×1152RB      | +0013 | 1366×768                  |
| +00    | 14 | 1360×768               | +0015  | 1680×1050        | +0016 | 1600 	imes 900 RB         |
| +00    | 17 | 1600×1200              | +0018  | 1400×1050        | +0019 | 1440×900                  |
| +00    | 20 | 1280×1024              | +0021  | 1280×800         | +0022 | 1280×768                  |
| +00    | 23 | 1024×768               | +0024  | 2560×1440        | +0025 | 2560×1600                 |
| [使用例]  |    |                        |        |                  |       |                           |
| EDID 解 | 像度 | を 1920×1080p に設定       | する #Ae | +0008[CR]        |       |                           |

| 入力の EDID フォー <sup>-</sup> | マットの選択                                          |
|---------------------------|-------------------------------------------------|
| コマンド                      | Af/aF                                           |
| パラメータの設定、                 | 説明、使用例など                                        |
| 00000 H                   | IDMI モードのプリセットデータを使用します。                        |
| +0001                     | WIモードのプリセットデータを使用します。                           |
| ※EDID 解像度設定               | Eにて 4K 解像度を選択している場合や、外部の機器からコピーした EDID データを使用して |
| いる場合、本項                   | 目は無視されます。                                       |
| [使用例]                     |                                                 |
| DVIモードのプ                  | 'リセットデータを使用する #Af+0001[CR]                      |

入力の EDID 音声チャンネルの選択

| コマンド        | Ag/aG                                            |
|-------------|--------------------------------------------------|
| パラメータの設定、   | 説明、使用例など                                         |
| 00000 1     | 言号源に 2 チャンネル音声を要求します。                            |
| +0001       | 言号源に 8 チャンネル音声を要求します。                            |
| ※EDID フォーマッ | ノト設定にて DVI を選択している場合や、外部の機器からコピーした EDID データを使用して |
| いる場合、本項     | 目は無視されます。                                        |
| [使用例]       |                                                  |
| 8 チャンネル音    | 声を要求する #Ag+0001[CR]                              |

外部の機器から EDID をコピーする

コマンド Ah

パラメータの設定、説明、使用例など EDID をコピーする機器が接続された出力端子の番号をパラメータとします。 OUT-1 に接続された機器の EDID をコピーする場合 #Ah+0001 [CR] このコマンドを送信すると、EDID のコピーが実行されます。 コピーが成功した場合は#TA、コピーが失敗した場合は#T1 が返値されます。

|      | 動作モードの設定          |                    |  |
|------|-------------------|--------------------|--|
| コマンド |                   | Ca/aC              |  |
|      | パラメータの設定、説明、使用例など |                    |  |
|      | 00000             | 通常モードに設定します。       |  |
|      | +0001 E           | EXPART モードに設定します。  |  |
|      | [使用例]             |                    |  |
|      | EXPART モード(       | こ設定する #Ca+0001[CR] |  |

| Cb/cB                        |  |  |
|------------------------------|--|--|
| <br>説明、使用例など                 |  |  |
| 入力信号に応じて自動でエンベデッドする音声を選択します。 |  |  |
| 常に入力信号のデジタル音声をエンベデッドします。     |  |  |
| 常にアナログ音声入力をエンベデッドします。        |  |  |
|                              |  |  |
| 入力を使用する #Cb+0002[CR]         |  |  |
|                              |  |  |

| アナログ音声出力のミュート機能              |                                              |  |
|------------------------------|----------------------------------------------|--|
| コマンド                         | Cd/cD                                        |  |
| パラメータの設定、説明、使用例など            |                                              |  |
| 00000                        | 通常動作です。HDMI 入力信号のデジタル音声をデエンベデッドしてアナログ音声として出力 |  |
|                              | します。※リニア PCM 2 チャンネルステレオのみ対応です。              |  |
| +0001                        | アナログ音声出力をミュートします。                            |  |
| [使用例]                        |                                              |  |
| アナログ音声出力をミュートする #Cd+0001[CR] |                                              |  |

| HDMI エンベデッド  | 音声出力                 |                    |
|--------------|----------------------|--------------------|
| コマンド         | Da/dA ~ Dm/dM, Dn    |                    |
| パラメータの設定、    | 、説明、使用例など            |                    |
| 00000        | 通常動作です。音声信号を HDMI 出力 | りにエンベデッドします。       |
| +0001        | HDMI 出力に音声をエンベデッドしま  | ぜん。                |
| [使用例]        |                      |                    |
| OUT-1のHDMI   | 出力に音声をエンベデッドしない      | #Da+0001[CR]       |
| OUT-2のHDMI   | 出力に音声をエンベデッドしない      | #Db+0001[CR]       |
| OUT-3のHDMI   | 出力に音声をエンベデッドしない      | #Dc+0001[CR]       |
| OUT-4のHDMI   | 出力に音声をエンベデッドしない      | #Dd+0001[CR]       |
| OUT-5のHDMI   | 出力に音声をエンベデッドしない      | #De+0001[CR]       |
| OUT-6のHDMI   | 出力に音声をエンベデッドしない      | #Df+0001[CR]       |
| OUT-7のHDMI   | 出力に音声をエンベデッドしない      | #Dg+0001[CR]       |
| OUT-8のHDMI   | 出力に音声をエンベデッドしない      | #Dh+0001[CR]       |
| OUT-9のHDMI   | 出力に音声をエンベデッドしない      | #Di+0001[CR]       |
| 0UT-10 の HDM | I 出力に音声をエンベデッドしない    | #Dj+0001[CR]       |
| 0UT-11のHDM   | I 出力に音声をエンベデッドしない    | #Dk+0001[CR]       |
| 0UT-12 の HDM | I 出力に音声をエンベデッドしない    | #DI+0001[CR]       |
| 0UT-13のHDM   | I 出力に音声をエンベデッドしない    | #Dm+0001[CR]       |
| 全ての出力を       | 一括で『音声をエンベデッドしない』    | に設定する #Dn+0001[CR] |

| 出力カラー形式の選択                |                               |  |  |  |
|---------------------------|-------------------------------|--|--|--|
| コマンド Ea/eA ~ Em/eM, Er    |                               |  |  |  |
| パラメータの設定、説明、使用例など         | パラメータの設定、説明、使用例など             |  |  |  |
| 00000 出力端子に接続された          | 機器の対応状況に応じて最適な信号フォーマットで出力します。 |  |  |  |
| +0001 カラー変換などの処理          | はせずに入力信号形式のまま出力します。           |  |  |  |
| +0002 HDMI RGB に変換して出     | 力します。                         |  |  |  |
| +0003 HDMI YCbCr4:4:4 に変  | 換して出力します。                     |  |  |  |
| +0004 HDMI YCbCr4:2:2 に変  | 換して出力します。                     |  |  |  |
| +0005 HDMI YCbCr4:2:0 に変  | 換して出力します。                     |  |  |  |
| +0006 1920×1080p にダウン     | コンバートして出力します。                 |  |  |  |
| +0007 DVI 信号に変換して出        | カします。                         |  |  |  |
| ※動作モードや入力信号形式によって         | 削限がございます。『P11 〇動作モードにおける制限事項』 |  |  |  |
| [使用例]                     |                               |  |  |  |
| OUT-1 を常に HDMI RGB で出力する  | #Ea+0002[CR]                  |  |  |  |
| OUT-2 を常に HDMI RGB で出力する  | #Eb+0002[CR]                  |  |  |  |
| OUT-3 を常に HDMI RGB で出力する  | #Ec+0002[CR]                  |  |  |  |
| OUT-4 を常に HDMI RGB で出力する  | #Ed+0002[CR]                  |  |  |  |
| OUT-5 を常に HDMI RGB で出力する  | #Ee+0002[CR]                  |  |  |  |
| OUT-6 を常に HDMI RGB で出力する  | #Ef+0002[CR]                  |  |  |  |
| OUT-7 を常に HDMI RGB で出力する  | #Eg+0002[CR]                  |  |  |  |
| OUT-8 を常に HDMI RGB で出力する  | #Eh+0002[CR]                  |  |  |  |
| OUT-9 を常に HDMI RGB で出力する  | #Ei+0002[CR]                  |  |  |  |
| OUT-10 を常に HDMI RGB で出力する | #Ej+0002[CR]                  |  |  |  |
| OUT-11 を常に HDMI RGB で出力する | #Ek+0002[CR]                  |  |  |  |
| OUT-12 を常に HDMI RGB で出力する | #E1+0002[CR]                  |  |  |  |
| OUT-13 を常に HDMI RGB で出力する | #Em+0002[CR]                  |  |  |  |
| 全ての出力を一括で『HDMI RGB で出     | カする』に設定する #En+0002[CR]        |  |  |  |

| 出力HDCPの選択     |                             |                                              |  |  |
|---------------|-----------------------------|----------------------------------------------|--|--|
| コマンド F        | a/fA ~ Fm/fM, Fn            |                                              |  |  |
| パラメータの設定、説    | パラメータの設定、説明、使用例など           |                                              |  |  |
| 00000 入:      | カ信号の HDCP に応じて              | て HDCP2.2, HDCP1.4, OFF から自動選択します。           |  |  |
| +0001 HD0     | JP1.4 で出力します。不              | 不可であった場合 OFF 動作となります。                        |  |  |
| +0002 HD0     | ンP2.2 で出力します。不              | 不可であった場合 HDCP1.4、あるいは OFF 動作となります。           |  |  |
| +0003 HD0     | ア 暗号化せずに出力し?                | <i>、</i> ます。                                 |  |  |
| ※出力側の HDCP 暗  | 号化よりも入力側 HDCP               | P 暗号化の方が優先度(HDCP2. 2>HDCP1. 4>HDCP なし)が高い場合、 |  |  |
| ミュート出力され      | よす。                         |                                              |  |  |
| [使用例]         |                             |                                              |  |  |
| OUT-1 を常に HDC | P2.2 で出力する #Fa-             | a+0002[CR]                                   |  |  |
| OUT-2 を常に HDC | P2.2 で出力する #Fb-             | b+0002[CR]                                   |  |  |
| OUT-3 を常に HDC | P2.2 で出力する #Fc-             | c+0002[CR]                                   |  |  |
| OUT-4 を常に HDC | P2.2 で出力する #Fd-             | d+0002[CR]                                   |  |  |
| OUT-5 を常に HDC | P2.2 で出力する #Fe-             | e+0002[CR]                                   |  |  |
| OUT-6 を常に HDC | P2.2 で出力する #Ff-             | f+0002[CR]                                   |  |  |
| OUT-7 を常に HDC | P2.2 で出力する #Fg <sup>.</sup> | g+0002[CR]                                   |  |  |
| OUT-8 を常に HDC | P2.2 で出力する #Fh-             | h+0002[CR]                                   |  |  |
| OUT-9 を常に HDC | P2.2で出力する #Fi-              | i+0002[CR]                                   |  |  |
| OUT-10 を常に HD | CP2.2 で出力する #Fj·            | j+0002[CR]                                   |  |  |
| OUT-11 を常に HD | CP2.2で出力する #Fk <sup>.</sup> | k+0002[CR]                                   |  |  |
| OUT-12 を常に HD | CP2.2で出力する #Fl·             | I+0002 [CR]                                  |  |  |
| OUT-13 を常に HD | CP2.2で出力する #Fm-             | m+0002[CR]                                   |  |  |
| 全ての出力を一掃      | §で『HDCP2.2 で出力す             | トる』に設定する #Fn+0002[CR]                        |  |  |

| ディープカラー出力の選択                             |
|------------------------------------------|
| コマンド Ga/gA ~ Gm/gM, Gn                   |
| パラメータの設定、説明、使用例など                        |
| 00000 ディープカラー出力を許可します。                   |
| +0001 ディープカラー出力を制限します。常に 24 ビットで出力します。   |
| ※出カカラー形式で INPUT を設定している場合は、本項目は無視されます。   |
| [使用例]                                    |
| 0UT-1 を常に 24 ビットで出力する #Ga+0001[CR]       |
| 0UT-2 を常に 24 ビットで出力する #Gb+0001[CR]       |
| 0UT-3 を常に 24 ビットで出力する #Gc+0001[CR]       |
| 0UT-4 を常に 24 ビットで出力する #Gd+0001[CR]       |
| 0UT-5 を常に 24 ビットで出力する #Ge+0001[CR]       |
| 0UT-6 を常に 24 ビットで出力する #Gf+0001[CR]       |
| 0UT-7 を常に 24 ビットで出力する #Gg+0001[CR]       |
| 0UT-8 を常に 24 ビットで出力する #Gh+0001[CR]       |
| 0UT-9 を常に 24 ビットで出力する #Gi+0001[CR]       |
| 0UT-10 を常に 24 ビットで出力する #Gj+0001[CR]      |
| OUT-11 を常に 24 ビットで出力する #Gk+0001[CR]      |
| OUT-12 を常に 24 ビットで出力する #GI+0001[CR]      |
| OUT-13 を常に 24 ビットで出力する #Gm+0001[CR]      |
| 全ての出力を一括で『24 ビットで出力する』に設定する #Gn+0001[CR] |
|                                          |

HDMI 映像出力

| コマンド Ha/hA ~ Hm/hM, Hn                   |
|------------------------------------------|
| パラメータの設定、説明、使用例など                        |
| 00000 通常動作です。入力信号がある場合は映像を出力します。         |
| +0001 入力信号がある場合、ミュートカラーを出力します。           |
| +0002 HDMI 信号出力を停止します。                   |
| [使用例]                                    |
| OUT-1 をミュートカラー出力する #Ha+0001[CR]          |
| OUT-2 をミュートカラー出力する #Hb+0001[CR]          |
| OUT-3 をミュートカラー出力する #Hc+0001[CR]          |
| 0UT-4 をミュートカラー出力する #Hd+0001[CR]          |
| OUT-5 をミュートカラー出力する #He+0001[CR]          |
| OUT-6 をミュートカラー出力する #Hf+0001[CR]          |
| OUT-7 をミュートカラー出力する #Hg+0001[CR]          |
| OUT-8 をミュートカラー出力する #Hh+0001[CR]          |
| OUT-9 をミュートカラー出力する #Hi+0001[CR]          |
| 0UT-10 をミュートカラー出力する #Hj+0001[CR]         |
| 0UT-11 をミュートカラー出力する #Hk+0001[CR]         |
| 0UT-12 をミュートカラー出力する #HI+0001[CR]         |
| 0UT-13 をミュートカラー出力する #Hm+0001[CR]         |
| 全ての出力を一括で『ミュートカラー出力する』に設定する #Hn+0001[CR] |
|                                          |

| IP アドレスの設定 |                                     |  |  |
|------------|-------------------------------------|--|--|
| コマンド       | 下位より1バイト目:Na/nA                     |  |  |
|            | 下位より2バイト目:Nb/nB                     |  |  |
|            | 下位より3バイト目:Nc/nC                     |  |  |
|            | 最上位バイト:Nd/nD                        |  |  |
|            |                                     |  |  |
| 本機の IP アドレ | 本機の IP アドレスを 00000~+0255 の範囲で設定します。 |  |  |
| [使用例]      |                                     |  |  |
| IP アドレス下住  | 立より1バイト目を 222 に設定する #Na+0222 [CR]   |  |  |
| IP アドレス下住  | 立より2バイト目を 002 に設定する #Nb+0002[CR]    |  |  |
| IP アドレス下住  | 立より3バイト目を168に設定する #Nc+0168[CR]      |  |  |
| IP アドレス最_  | と位バイトを 192 にする #Nd+0192[CR]         |  |  |

サブネットマスクの設定

コマンド Ne/nE

パラメータの設定、説明、使用例など

本機のサブネットマスクのプリフィックス長 (MSB から連続した1の数)を 00000~+0031 の範囲で指定します。

[使用例]

本機のサブネットマスクに 255. 255. 255. 0 を設定する #Ne+0024[CR]

| デフォルトゲートウェイアドレスの設定                                        |  |  |
|-----------------------------------------------------------|--|--|
| コマンド 下位より1バイト目:Nf/nF                                      |  |  |
| 下位より2バイト目 : Ng/nG                                         |  |  |
| 下位より3バイト目:Nh/nH                                           |  |  |
| 最上位バイト:Ni/nI                                              |  |  |
| パラメータの設定、説明、使用例など                                         |  |  |
| 本機の GW アドレスを 00000~+0255 の範囲で設定します。                       |  |  |
| [使用例]                                                     |  |  |
| GW アドレス下位より1バイト目を 001 に設定する #Nf+0001[CR]                  |  |  |
| GW アドレス下位より2バイト目を002に設定する #Ng+0002[CR]                    |  |  |
| GW アドレス下位より3バイト目を168 に設定する #Nh+0168[CR]                   |  |  |
| GW アドレス最上位バイトを 192 に設定する #Ni+0192[CR]                     |  |  |
| TCP ポート番号の設定                                              |  |  |
| コマンド Nj/nJ                                                |  |  |
| パラメータの設定、説明、使用例など                                         |  |  |
| 制御コマンドを TCP パケットに載せて本機を外部制御する場合に使用するポート番号を+1024~65535 の範囲 |  |  |
| で設定します。※ポート番号が5桁の場合は'+'文字は必要ありません。                        |  |  |
| [使用例]                                                     |  |  |
| TCP ポート番号を 1300 に設定する #Nj+1300[CR]                        |  |  |
|                                                           |  |  |
|                                                           |  |  |

| UDPボート番号の設定                        |                                                  |  |  |
|------------------------------------|--------------------------------------------------|--|--|
| コマンド                               | Nk/nK                                            |  |  |
|                                    |                                                  |  |  |
| 制御コマンドをU                           | DP パケットに載せて本機を外部制御する場合に使用するポート番号を+1024~65535 の範囲 |  |  |
| で設定します。※ポート番号が5桁の場合は'+'文字は必要ありません。 |                                                  |  |  |
| [使用例]                              |                                                  |  |  |
| UDP ポート番号                          | を1300に設定する #Nk+1300[CR]                          |  |  |

Web ブラウザ制御

| コマンド              | NI/nL      |              |  |
|-------------------|------------|--------------|--|
| パラメータの設定、説明、使用例など |            |              |  |
| 00000             | Web ブラウザ制御 | を許可します。      |  |
| +0001             | Web ブラウザ制御 | を無効にします。     |  |
| [使用例]             |            |              |  |
| Web ブラウザ          | 制御を無効にする   | #NI+0001[CR] |  |

#### UDP 通信制御

| コマンド      | Nm/nM         |               |
|-----------|---------------|---------------|
| パラメータの設定、 | 説明、使用例など      |               |
| 00000     | UDP 接続を許可します。 |               |
| +0001     | UDP 接続を無効にします |               |
| [使用例]     |               |               |
| UDP 通信による | る外部制御を無効にする   | #Nm+0001 [CR] |

| ネットワーク設定の更新 |
|-------------|
|-------------|

コマンド Nx

ネットワークに関する設定を更新します。

#Nx+0001[CR]

#### ※本コマンドを発行すると本機と制御器とのコネクションが切断されます。

本機の再起動

コマンド Ny

本機を再起動します。

#Ny+0001 [CR]

※本コマンドを発行すると本機と制御器とのコネクションが切断されます。

コマンド Nz

全てのバックアップメモリーの内容を工場出荷設定に戻した後、本機を再起動します。

Nz+0001[CR]

※本コマンドを発行すると本機と制御器とのコネクションが切断されます。

バックアップデータのダウンロードとアップロード

以下は、データリード専用コマンドです。本機の動作状態が読み取れます。 入力信号に関連するコマンドについては、入力信号が不安定な状態や、変化の過渡期、無信号状態で は、以下のデータリード値の内容が保証されませんのでご注意ください。

| 入力信号の検出状態の取得                    |          |  |
|---------------------------------|----------|--|
| コマンド                            | kA       |  |
| <br>入力信号の検出状態を取得する #kA00000[CR] |          |  |
| 返値パラメータ                         |          |  |
| +0000                           | 無信号状態    |  |
| +0001                           | 入力信号検出状態 |  |
|                                 |          |  |

| 入力信号の水平同期信号極性の取得                |           |  |
|---------------------------------|-----------|--|
| コマンド                            | kB        |  |
| 入力信号の水平同期信号極性を取得する #kB00000[CR] |           |  |
| 返値パラメータ                         |           |  |
| +0000                           | NEG(負極性)  |  |
| +0001                           | POSI(正極性) |  |

| 入力信号の垂直同期信号極性の取得                |           |
|---------------------------------|-----------|
| コマンド                            | kC        |
| 入力信号の垂直同期信号極性を取得する #kC00000[CR] |           |
| 返値パラメータ                         |           |
| +0000                           | NEG(負極性)  |
| +0001                           | POSI(正極性) |
|                                 |           |

| 入力信号の走査方法の取得 |                        |
|--------------|------------------------|
| コマンド         | kF                     |
| 入力信号の走査方     | 「法を取得する #kF00000[CR]   |
| 返値パラメータ      |                        |
| +0000        | プログレッシブ(ノンインターレース)入力状態 |
| +0001        | インターレース入力状態            |

| 入力信号のアスペクト比の取得 |                        |
|----------------|------------------------|
| コマンド           | kG                     |
| 入力信号のアスへ       | ペクト比を取得する #kG00000[CR] |
| 返値パラメータ        |                        |
| 00000          | 4:3 アスペクト比             |
| +0001          | 5:4 アスペクト比             |
| +0002          | 15:9 アスペクト比            |
| +0003          | 16:9 アスペクト比            |
| +0004          | 16:10 アスペクト比           |
| +0005          | 17:9 アスペクト比            |

| 入力信号の水平総クロック数の取得                |           |
|---------------------------------|-----------|
| コマンド                            | kH        |
| 入力信号の水平総クロック数を取得する #kH00000[CR] |           |
| 返値パラメータ例                        |           |
| 01344                           | 1344 クロック |

入力信号の水平有効画素数の取得

kΙ

コマンド

入力信号の水平有効画素数を取得する #k100000[CR] 返値パラメータ例 01024 1024 水平画素

 入力信号のフレームあたり総ライン数の取得

 コマンド
 kJ

 入力信号のフレームあたり総ライン数を取得する #kJ00000[CR]

 ※入力走査方式がインターレースのときは、2フィールド(1フレーム)分のライン数となります。

 返値パラメータ例

 +0806
 806 ライン

| 入力信号のフレーム                                        | あたり垂直有効画素数の取得                 |
|--------------------------------------------------|-------------------------------|
| コマンド                                             | kК                            |
| 入力信号のフレー                                         | ムあたり垂直有効画素数を取得する #kK00000[CR] |
| ※入力走査方式がインターレースのときは、2 フィールド(1 フレーム)分の垂直画素数となります。 |                               |
| 返値パラメータ例                                         |                               |
| +0768                                            | 768 垂直画素                      |

| 入力信号の信号形式の取得 |                        |
|--------------|------------------------|
| コマンド         | kL                     |
| 入力信号の信号      | 形式を取得する #kL00000[CR]   |
| 返値パラメータ      |                        |
| 00000        | RGB. 0-255 信号形式で動作中です。 |
| +0001        | RGB.16-235 信号形式で動作中です。 |
| +0002        | YCBCR. 422 信号形式で動作中です。 |
| +0003        | YCBCR. 444 信号形式で動作中です。 |
| +0004        | YCBCR. 420 信号形式で動作中です。 |
|              |                        |

| 内部温度状況の取得                |           |
|--------------------------|-----------|
| コマンド                     | kP        |
| 内部温度状況を取得する #kP00000[CR] |           |
| 返値パラメータ                  |           |
| +0000                    | 内部温度正常    |
| +0001                    | オーバーヒート寸前 |
| +0002                    | オーバーヒート中  |
|                          |           |

| 内部温度の取得  |           |  |
|----------|-----------|--|
| コマンド     | kQ        |  |
|          |           |  |
| 返値パラメータ例 |           |  |
| +0052    | 内部温度 +52℃ |  |

| 入力信号の色深度 |        |
|----------|--------|
| コマンド     | kR     |
| 入力信号の色深度 |        |
| 返値パラメータ  |        |
| 00000    | 24 ビット |
| +0001    | 30 ビット |
| +0002    | 36 ビット |

| 入力信号の TMDS 形式                   |         |  |  |  |
|---------------------------------|---------|--|--|--|
| コマンド                            | kS      |  |  |  |
| 入力信号の TMDS 形式を取得する #kS00000[CR] |         |  |  |  |
| 返値パラメー                          | タ       |  |  |  |
| 00000                           | DVI     |  |  |  |
| +0001                           | HDMI1.4 |  |  |  |
| +0002                           | HDMI2.0 |  |  |  |
|                                 |         |  |  |  |

| 入力信号の HDCP 暗· | 号化状態                    |
|---------------|-------------------------|
| コマンド          | kT                      |
| 入力信号の HDCP    | 暗号化状態を取得する #kT00000[CR] |
| 返値パラメータ       |                         |
| 00000         | HDCP なし                 |
| +0001         | HDCP1.4                 |
| +0002         | HDCP2. 2                |

| 入力信号の音声形式                   | ť         |  |
|-----------------------------|-----------|--|
| コマンド                        | kU        |  |
| 入力信号の音声形式を取得する #kU00000[CR] |           |  |
| 返値パラメータ                     |           |  |
| 00000                       | LPCM 系    |  |
| +0001                       | ビットストリーム系 |  |
| +0002                       | HBR 形式    |  |
| +0003                       | その他対応不可形式 |  |

| 入力信号の音声周波数 |                        |  |
|------------|------------------------|--|
| コマンド       | kV                     |  |
| 入力信号の音声    | ■周波数を取得する #kV00000[CR] |  |
| 返値パラメータ    | 2                      |  |
| 00000      | 未定義(対応不可形式を含む)         |  |
| +0001      | 44. 1kHz               |  |
| +0002      | 48kHz                  |  |
| +0003      | 32kHz                  |  |
| +0004      | 88. 2kHz               |  |
| +0005      | 96kHz                  |  |
| +0006      | 176. 4kHz              |  |
| +0007      | 192kHz                 |  |
| +0008      | 64kHz                  |  |
| +0009      | 128kHz                 |  |

入力信号の音声チャンネル数

|     | 1.8 |  |
|-----|-----|--|
| コマン |     |  |

| コマンド     | kW   |       |              |
|----------|------|-------|--------------|
| 入力信号の音声周 | ]波数を | 取得する  | #kW00000[CR] |
| 返値パラメータ  |      |       |              |
| 00000 :: | 未定義  | (対応不可 | 形式を含む)       |
| +0002    | 2ch  |       |              |
| +0004    | 4ch  |       |              |
| +0006    | 6ch  |       |              |
| +0008    | 8ch  |       |              |

| <br>入力信号のダイナミックレンジ               |           |  |
|----------------------------------|-----------|--|
| コマンド                             | kX        |  |
| 入力信号のダイナミックレンジを取得する #kX00000[CR] |           |  |
| 返値パラメータ                          |           |  |
| 00000                            | SDR       |  |
| +0001                            | HDR       |  |
| +0002                            | HDR (PQ)  |  |
| +0003                            | HDR (HLG) |  |

| 本機の MAC アドレス |                                               |  |  |
|--------------|-----------------------------------------------|--|--|
| コマンド         | 下位より1バイト目:nP                                  |  |  |
|              | 下位より2バイト目:nQ                                  |  |  |
|              | 下位より3バイト目:nR                                  |  |  |
|              | 下位より4バイト目:nS                                  |  |  |
|              | 下位より5バイト目:nT                                  |  |  |
|              | 最上位バイト:nU                                     |  |  |
| 本機の MAC アドレ  | ·スの情報を1バイトずつ取得できます。                           |  |  |
| 返値パラメータ例     | 返値パラメータ例(MAC アドレスが 00:03:30:20:30:01 のときの返値例) |  |  |
| MAC アドレス下    | 位より1バイト目を取得 #nP00000[CR] 返値:#nP+0001          |  |  |
| MAC アドレス下    | 位より2バイト目を取得 #nQ00000[CR] 返値:#nQ+0048          |  |  |
| MAC アドレス下    | 位より3バイト目を取得 #nR00000[CR] 返値:#nR+0032          |  |  |
| MAC アドレス下    | 位より4バイト目を取得 #nS00000[CR] 返値:#nS+0048          |  |  |
| MAC アドレス下    | 位より5バイト目を取得 #nT00000[CR] 返値:#nT+0003          |  |  |
| MAC アドレス最    | 上位バイトを取得 #nU00000[CR] 返値例:#nU+0000            |  |  |

| 本機のシリアル番号                   |              |  |
|-----------------------------|--------------|--|
| コマンド                        | nV           |  |
| 本機のシリアル番号を取得する #nV00000[CR] |              |  |
| 返値パラメータ例                    |              |  |
| +1001                       | シリアル番号は 1001 |  |
|                             |              |  |

| 出力信号の TMDS 形式                       |            |              |  |
|-------------------------------------|------------|--------------|--|
| コマンド                                | qA∼qM      |              |  |
| OUT-1 の出力 TMDS                      | 6形式を取得する   | #qA00000[CR] |  |
| OUT-2の出力 TMDS                       | 6 形式を取得する  | #qB00000[CR] |  |
| OUT-3の出力 TMDS                       | 8 形式を取得する  | #qC00000[CR] |  |
| OUT-4の出力 TMDS                       | 6 形式を取得する  | #qD00000[CR] |  |
| OUT-5の出力 TMDS                       | 6 形式を取得する  | #qE00000[CR] |  |
| OUT-6の出力 TMDS                       | 6 形式を取得する  | #qF00000[CR] |  |
| OUT-7の出力 TMDS                       | 5 形式を取得する  | #qG00000[CR] |  |
| OUT-8 の出力 TMDS                      | 6 形式を取得する  | #qH00000[CR] |  |
| OUT-9 の出力 TMDS                      | 6 形式を取得する  | #q100000[CR] |  |
| 0UT-10の出力 TMD                       | )S 形式を取得する | #qJ00000[CR] |  |
| OUT-11 の出力 TMD                      | )S 形式を取得する | #qK00000[CR] |  |
| OUT-12の出力 TMD                       | )S 形式を取得する | #qL00000[CR] |  |
| 0UT-13の出力 TMDS 形式を取得する #qM00000[CR] |            |              |  |
| 返値パラメータ                             |            |              |  |
| 00000                               | IVC        |              |  |
| +0001                               | HDMI1.4    |              |  |
| +0002                               | HDMI2.0    |              |  |

| 出力信号の HDCP 暗号化                         |                         |                |
|----------------------------------------|-------------------------|----------------|
| コマンド                                   | rA∼rM                   |                |
| 0UT-1 の出力 HDCF                         | ・暗号化状況を取得する             | #rA00000[CR]   |
| 0UT-2 の出力 HDCF                         | <sup>・</sup> 暗号化状況を取得する | #rB00000[CR]   |
| 0UT-3 の出力 HDCF                         | ) 暗号化状況を取得する            | #rC00000[CR]   |
| 0UT-4 の出力 HDCF                         | ) 暗号化状況を取得する            | #rD00000[CR]   |
| 0UT-5 の出力 HDCF                         | <sup>9</sup> 暗号化状況を取得する | #rE00000[CR]   |
| OUT-6 の出力 HDCF                         | ) 暗号化状況を取得する            | #rF00000[CR]   |
| 0UT-7 の出力 HDCF                         | ) 暗号化状況を取得する            | #rG00000[CR]   |
| OUT-8 の出力 HDCF                         | <sup>9</sup> 暗号化状況を取得する | #rH00000[CR]   |
| 0UT-9 の出力 HDCF                         | ) 暗号化状況を取得する            | #r100000[CR]   |
| 0UT-10 の出力 HDC                         | P 暗号化状況を取得する            | #r J00000 [CR] |
| OUT-11 の出力 HDC                         | P 暗号化状況を取得する            | #rK00000[CR]   |
| 0UT-12の出力HDC                           | P 暗号化状況を取得する            | #rL00000[CR]   |
| 0UT-13の出力 HDCP 暗号化状況を取得する #rM00000[CR] |                         |                |
| 返値パラメータ                                |                         |                |
| 00000 H                                | HDCP なし                 |                |
| +0001                                  | HDCP1.4                 |                |
| +0002                                  | IDCP2. 2                |                |

| 出力信号のカラー形式   |                 |               |  |
|--------------|-----------------|---------------|--|
| コマンド         | sA~sM           |               |  |
| 0UT-1 の出カカラ  | 一形式を取得する        | #sA00000[CR]  |  |
| 0UT-2 の出カカラ  | 一形式を取得する        | #sB00000[CR]  |  |
| 0UT-3 の出カカラ  | 一形式を取得する        | #sC00000[CR]  |  |
| 0UT-4 の出カカラ  | 一形式を取得する        | #sD00000[CR]  |  |
| 0UT-5 の出カカラ  | 一形式を取得する        | #sE00000[CR]  |  |
| OUT-6 の出カカラ  | 一形式を取得する        | #sF00000[CR]  |  |
| 0UT-7 の出カカラ  | 一形式を取得する        | #sG00000[CR]  |  |
| 0UT-8 の出カカラ  | 一形式を取得する        | #sH00000[CR]  |  |
| 0UT-9 の出カカラ  | 一形式を取得する        | #s100000[CR]  |  |
| 0UT-10 の出力カラ | ラー形式を取得する       | #sJ00000 [CR] |  |
| OUT-11 の出力カラ | ラー形式を取得する       | #sK00000[CR]  |  |
| OUT-12 の出力カラ | ラー形式を取得する       | #sL00000 [CR] |  |
| OUT-13 の出力カラ | ラー形式を取得する       | #sM00000[CR]  |  |
| 返値パラメータ      |                 |               |  |
| 00000        | RGB.0-255 信号形式  | L<br>U        |  |
| +0001        | RGB.16-235 信号形s | 式             |  |
| +0002        | YCBCR. 422 信号形式 | <u>-</u>      |  |
| +0003        | YCBCR. 444 信号形式 | <u>-</u>      |  |
| +0004        | YCBCR. 420 信号形式 | 1<br>V        |  |

| 出力信号の色深度          |         |              |  |
|-------------------|---------|--------------|--|
| コマンド              | tA∼tM   |              |  |
| 0UT-1 の出力色深。      | 度を取得する  | #tA00000[CR] |  |
| 0UT-2 の出力色深。      | 度を取得する  | #tB00000[CR] |  |
| 0UT-3 の出力色深。      | 度を取得する  | #tC00000[CR] |  |
| 0UT-4 の出力色深。      | 度を取得する  | #tD00000[CR] |  |
| 0UT-5 の出力色深。      | 度を取得する  | #tE00000[CR] |  |
| 0UT-6 の出力色深。      | 度を取得する  | #tF00000[CR] |  |
| 0UT-7 の出力色深。      | 度を取得する  | #tG00000[CR] |  |
| 0UT-8 の出力色深。      | 度を取得する  | #tH00000[CR] |  |
| 0UT-9 の出力色深。      | 度を取得する  | #t100000[CR] |  |
| 0UT-10 の出力色深      | R度を取得する | #tJ00000[CR] |  |
| 0UT-11 の出力色深      | R度を取得する | #tK00000[CR] |  |
| 0UT-12 の出力色深      | R度を取得する | #tL00000[CR] |  |
| 0UT-13の出力色深度を取得する |         | #tM00000[CR] |  |
| 返値パラメータ           |         |              |  |
| 00000 2           | 24 ビット  |              |  |
| +0001 3           | 30 ビット  |              |  |
| +0002 3           | 36ビット   |              |  |

[ラックマウント]

▲ 事故防止のため作業をするときは必ず本機の電源スイッチを切り、電源コードをコンセントから抜 いて行ってください。また各接続ケーブルもすべて外してから作業してください。

#### <UHD-15 / UHD-19>

UHD-15、UHD-19はMK-100(別売り)を使用すると、ラックマウントすることができます。 ラックマウント金具の取り付けは以下の要領で行ってください。

#### O1 台だけラックマウントする場合

下図を参考にラックマウント金具を取り付けてください。

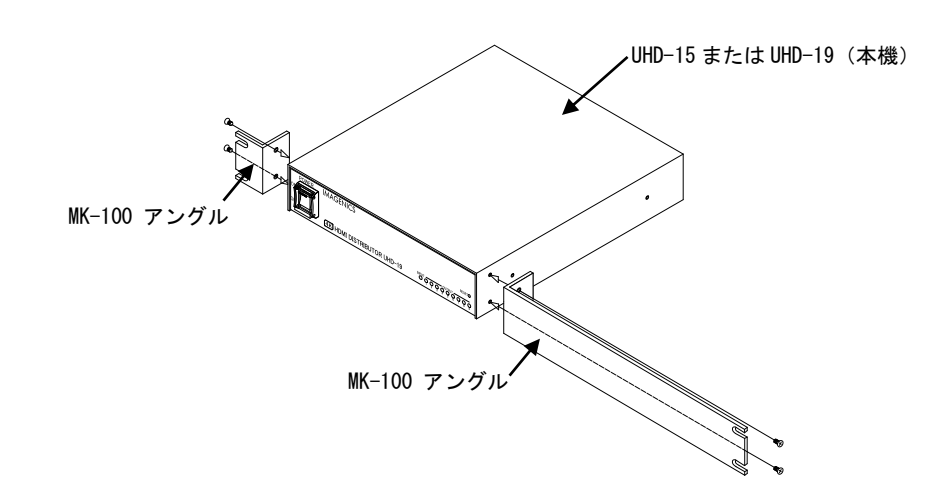

#### O2 台を連結してラックマウントする場合

① 底面のプラ足中央のピンを引き抜き、プラ足を外します。

- ② ラックマントした時、正面右側に本機を実装する場合は、カバーを下記の手順で一度外します。
   (a) カバーを固定しているネジ4本を外します。
  - (b)本体を前方へ引き出します。
- ③ ハーフサイズ機器のカバー同士を連結します。
- ④ ②でカバーを外したハーフサイズ機器を元に戻し、ネジを締めます。
- ⑤ ラックマウント金具を取り付けます。

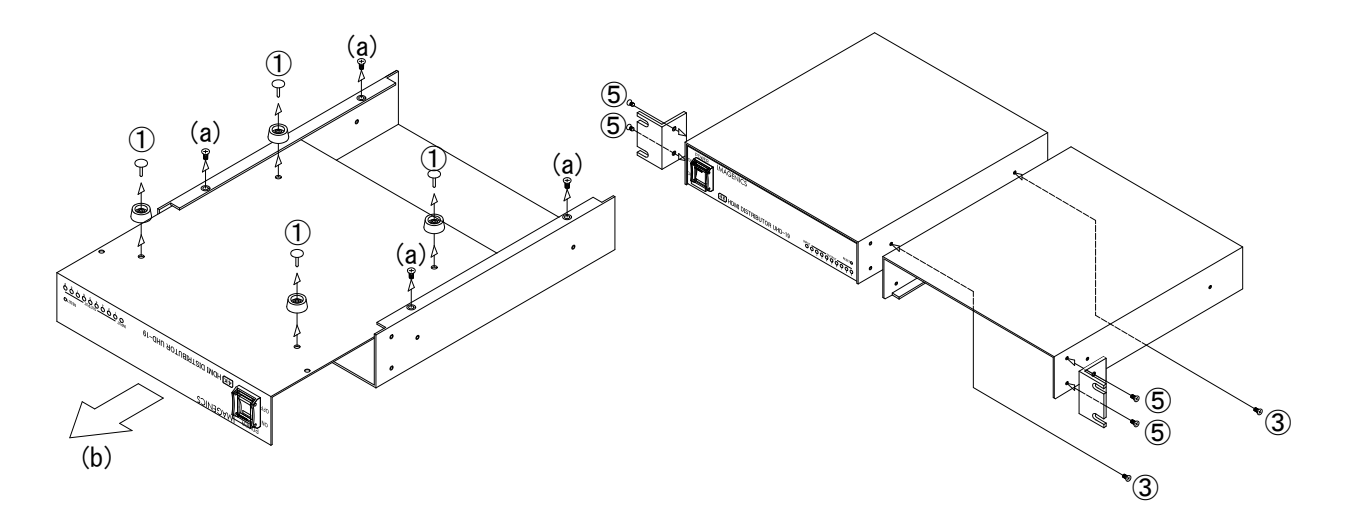

<UHD-113>

付属のラックマウント金具を使用します。

以下の図を参考にプラ足を取り外し、ラックマウント金具を取り付けてください。 プラ足は、中央のピンをマイナスドライバーなどで引き抜くと外れます

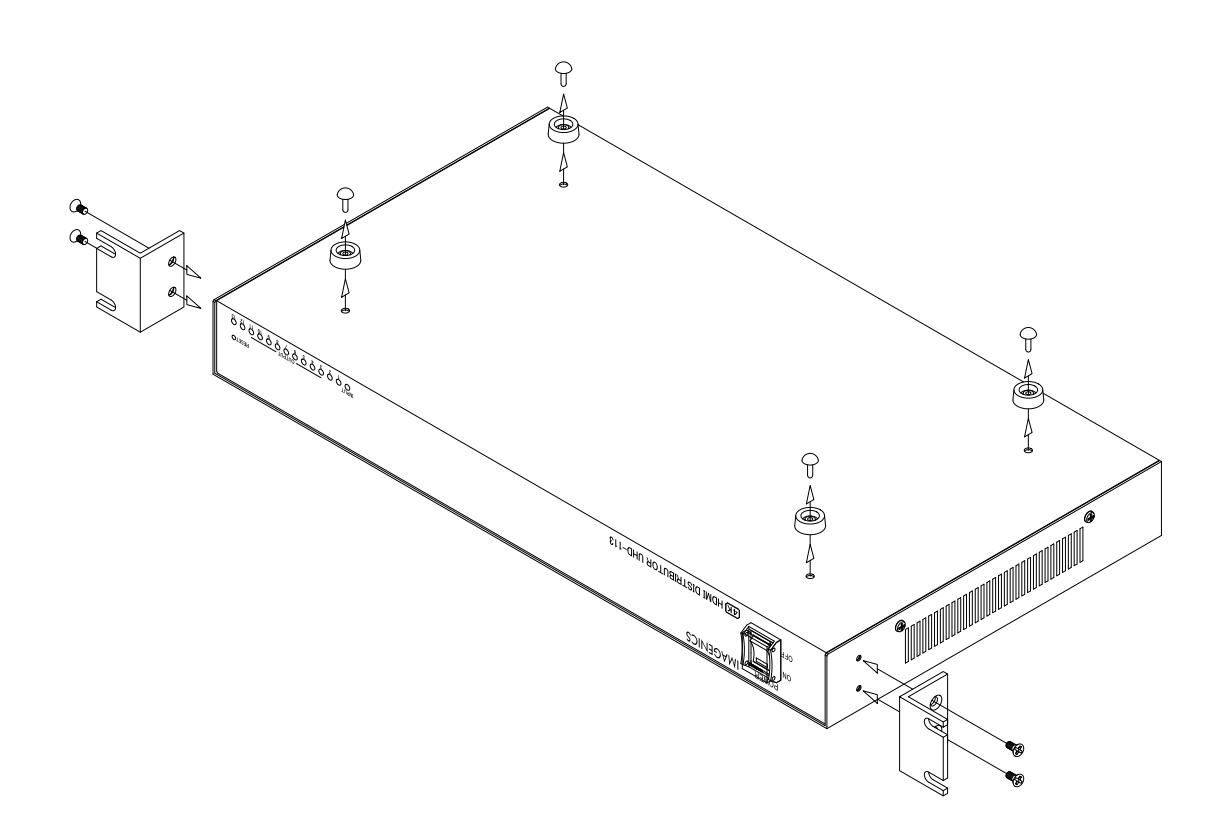

# [トラブルシューティング]

本機が正常に動作しない場合、以下の点をご確認ください。

- ・本機および本機に接続されている機器の電源は正しく投入されていますか?
- ・ケーブルは正しく接続されていますか?

本機はフロントパネルのステータス LED で動作状態を確認できます。また、Web ブラウザや LAN 通信によるデータリードでより詳細なステータスを確認することもできるのでご活用ください。『P10 [ステータスの確認]』

| こんなときは    | 確認項目・対処法                                                                         |
|-----------|----------------------------------------------------------------------------------|
| 映像が表示されない | ・フロントパネルの入力ステータス LED は緑色に点灯していますか?                                               |
|           | [緑色点灯の場合]                                                                        |
|           | ・入力の HDCP 機能の設定は適切ですか?                                                           |
|           | 入力の HDCP 機能を HDCP1.4 や DISABLE に設定していると、HDCP2.2 の信号を受け                           |
|           | ることができず、ミュートカラー映像が入力されている可能性があります。特に                                             |
|           | 理由がない限り、HDCP 機能は HDCP2.2 を選択してください。『P12 〇入力の HDCP<br>機能の選択』                      |
|           | ・入力のカラー形式の設定は適切ですか?                                                              |
|           | 入力のカラー形式が AUTO 以外に設定されている場合、実際の入力信号とカラー形                                         |
|           | 式の設定の内容が異なる場合、色ずれが発生したり、映像が表示されなかったり                                             |
|           | します。特に理由がない限り、入力のカラー形式は AUTO を選択してください。                                          |
|           | 『P12 〇入力のカラー形式の選択』                                                               |
|           |                                                                                  |
|           | ・出力ステーダス LED の点灯状況を確認しましたか?                                                      |
|           | 人力ステータス LED か緑色点灯の場合、本礎は正しく映像信号を受信できている                                          |
|           | 可能性が高いです。出力スナーダス LED の息灯状況をご確認くたさい。                                              |
|           | [橙色点灯の場合]                                                                        |
|           | ・入力 HDMI ケーブルの長さは適切ですか?                                                          |
|           | 仕様範囲でもケーブルの品質や接続する機器によっては正常に受信できない場合                                             |
|           | がございます。短いケーブルと交換したり、本機の入力イコライザ設定を STRONG                                         |
|           | に変更したりすると解決する場合がございます。『P12 〇入力のケーブル補償機能                                          |
|           | の選択』                                                                             |
|           | - 1 カの HDCD 播始の記字は海切ですか?                                                         |
|           | ・ヘガの FDOF 機能の設定は適切ですか?<br>入力の HDOP 機能を HDOP1 人 や DISABLE に設定していると HDOP2 2 の信号を受け |
|           |                                                                                  |
|           | に理由がたい限り HDCP 機能は HDCP2 2 を選択してください 『P12 $\cap$ 入力の                              |
|           |                                                                                  |
|           |                                                                                  |

| こんなときは          | 確認項目・対処法                                                                                         |  |  |
|-----------------|--------------------------------------------------------------------------------------------------|--|--|
| 映像が表示されない       | ・フロントパネルの出カステータス LED は緑色に点灯していますか?                                                               |  |  |
| (続き)            | [点灯していない場合]                                                                                      |  |  |
|                 | ・接続されているモニターなどの電源は正しく投入されていますか?                                                                  |  |  |
|                 | 本機が出力端子に接続された機器を検出できていない状況です。もう一度モニタ                                                             |  |  |
|                 | ーなどが正しく動作していることをご確認ください。                                                                         |  |  |
|                 |                                                                                                  |  |  |
|                 | ・出力ケーブルの長さは適切ですか?                                                                                |  |  |
|                 | 仕様範囲でもケーブルの品質やモニターなどの性能によっては正常に動作しない                                                             |  |  |
|                 | 場合がございます。短いケーブルと交換できない場合は、ケーブル補償器のご使                                                             |  |  |
|                 | 用をご検討ください。                                                                                       |  |  |
|                 |                                                                                                  |  |  |
|                 | 「秋巴県灯の場合」<br>- 接続されているエーターなどは】カ密色度なサポートしていますか?                                                   |  |  |
|                 | ・ 技続されているモーターなどは八刀斛隊度をリホートしていまりか?<br>入力されている信号がエニターたどでサポートされていたい留偽度の可能性がご                        |  |  |
|                 | スカビルしいる信ちがビース などし $ホート これしいない 屛豚 反の可能 にか こざいます この 提合 法結され ているエニター たどの FDID を \neg P -   て 利田 する$ |  |  |
|                 | ことで、信号酒にエニターが対応する解検曲を要求することができます。 P12 〇                                                          |  |  |
|                 | 入力の FDID 設定                                                                                      |  |  |
|                 |                                                                                                  |  |  |
|                 | [橙色点灯と緑色点灯を繰り返す場合]                                                                               |  |  |
|                 | ・出力に接続されている機器は 4K 対応製品ですか?                                                                       |  |  |
|                 | 4K 伝送に必要な通信処理に失敗している可能性があります。ダウンコンバートを                                                           |  |  |
|                 | 使用できる OUT-1 や動作モードでご確認ください。『P11 <動作モードの設定>』                                                      |  |  |
|                 |                                                                                                  |  |  |
|                 |                                                                                                  |  |  |
|                 | ・接続されているモニターなどはHDCP に対応しておりますか?                                                                  |  |  |
|                 | HDCP2.2の信号が人力されている場合は、モニターなども HDCP2.2 に対応してい                                                     |  |  |
|                 | る必要がございます。モニターなどが HDCP1.4 までの対応の場合は、本機はダウ                                                        |  |  |
|                 | ンコンバート出力しますが、タウンコンバートが制限されているモードではミュ                                                             |  |  |
|                 |                                                                                                  |  |  |
|                 | HDCP1.4の信号が入力されている場合は、モニターなどもHDCP2.2もしくは                                                         |  |  |
|                 | HDUP1.4に対応している必要かこさいます。モーターなどかHDUPに対応していな                                                        |  |  |
|                 | い場合はミュートカラーが出力されます。                                                                              |  |  |
|                 | ・HDMI 映像出力の設定が MUTF や 0FF になっていませんか?                                                             |  |  |
|                 | 本機は映像出力を意図的にミュートもしくは OFF にする機能がございます。この                                                          |  |  |
|                 | ときステータス LED が赤色で点滅します。『P15 OHDMI 映像・音声出力』                                                        |  |  |
|                 |                                                                                                  |  |  |
| 4K 解像度が FHD にダウ | 本機は入力の解像度や HDCP 暗号化状況、モニターなどの EDID 情報や HDCP 対応状況に                                                |  |  |
| ンコンバートされる       | 応じて、自動で 4K 解像度を FHD 解像度にダウンコンバートして出力します。                                                         |  |  |
|                 | ダウンコンバート機能を無効にしたい場合は、出力カラー形式の設定を AUTO、                                                           |  |  |
|                 | DOWNCON、DVI 以外に設定するとこで無効にすることができます。『P14 〇出カカラー形                                                  |  |  |
|                 | 式の選択』                                                                                            |  |  |
|                 | ただし、ダウンコンバート機能を無効にすると、HDCP 状況によってはミュートカラー                                                        |  |  |
|                 | 出力されることがございますので、ご留意ください。                                                                         |  |  |
|                 |                                                                                                  |  |  |

| こんなときは                           | 確認項目・対処法                                                                                                    |
|----------------------------------|----------------------------------------------------------------------------------------------------|
| 映像信号が途切れる、                       | ・入力 HDMI ケーブルの長さは適切ですか?                                                                                                    |
| 映像にノイズが発生する                      | 仕様範囲でもケーフルの品質やモニターなどの性能によっては正常に受信できない<br>場合がございます。短いケーブルと交換したり、本機の入力イコライザ設定を<br>STRONG に変更したりすると解決する場合がございます。『P12 〇入力のケーブル補償<br>機能の選択』                                                                                                    |
|                                  | <ul> <li>・出力ケーブルの長さは適切ですか?</li> <li>仕様範囲でもケーブルの品質やモニターなどの性能によっては正常に動作しない場合がございます。短いケーブルと交換できない場合は、ケーブル補償器のご使用をご検討ください。</li> </ul>                                                                                                    |
|                                  | ・ディープカラー信号を使用していますか?<br>ディープカラー信号は通常の信号に比べ伝送クロックが高速になり、HDMIケーブルの長さや品質の影響を強く受けます。ディープカラー信号が不要な場合は、EDID設定でディープカラー信号を制限したり、出力設定でディープカラー信号を禁止したりすることができます。『P12 〇入力の EDID 設定』『P14 〇ディープカラー出力設定』                                                                                                    |
| 映像は表示されるが、<br>HDMI 音声が出力されな<br>い | <ul> <li>・入力信号は HDMI フォーマットですか?</li> <li>入力信号のフォーマットは Web ブラウザのステータス画面などから確認できます。</li> <li>もし DVI で入力されている場合は、音声信号がエンベデッドされていません。</li> <li>本機の EDID 設定が DVI 形式になっていないこと、信号源の出力設定が DVI 出力などになっていないことをご確認ください。『P12 〇入力の EDID 設定』</li> </ul>                                                                                      |
|                                  | ・HDMI フォーマットで出力されていますか?<br>出力信号のフォーマットは Web ブラウザのステータス画面などから確認できます。<br>もし DVI で出力されている場合は、音声信号を HDMI 映像信号にエンベデッドできて<br>いません。本機の出力カラー形式の設定が DVI になっていないこと、接続されてい<br>るモニターなどが HDMI に対応していることをご確認ください。『P14 〇出力カラー<br>形式の選択』                                                                                                    |
|                                  | <ul> <li>・本機の音声設定は適切ですか?</li> <li>本機は HDMI 音声にエンベデッドする音声を HDMI 入力信号のデジタル音声もしくは<br/>アナログ音声入力から選択してエンベデッドすることができます。</li> <li>アナログ音声入力固定に設定している場合は、HDMI 入力信号のデジタル音声は分配<br/>出力できません。『P15 OHDMI エンベデッド音声の選択』</li> <li>また、出力設定ごとに HDMI 音声をミュートする機能もございます。HDMI 音声のミュ<br/>ート機能が有効になっていないことをご確認ください。『P15 OHDMI 映像・音声出<br/>力』</li> </ul> |
|                                  | <ul> <li>・モニターなどは入力信号の音声フォーマットに対応していますか?</li> <li>圧縮音声などを再生する場合、モニター側で再生できない場合がございます。この場合、モニターなどの EDID をコピーして利用することで、信号源にモニターなどが対応する音声フォーマットを要求することができます。『P12 〇入力の EDID 設定』</li> </ul>                                                                                                    |

| こんなときは         | 確認項目・対処法                                                |
|----------------|---------------------------------------------------------|
| アナログ音声が出力され    | ・入力信号は HDMI フォーマットですか?                                  |
| ない             | 入力信号のフォーマットは Web ブラウザのステータス画面などから確認できます。                |
|                | もし DVI で入力されている場合は、音声信号がエンベデッドされていません。                  |
|                | 本機の EDID 設定が DVI 形式になっていないこと、信号源の出力設定が DVI 出力など         |
|                | になっていないことをご確認ください。『P12 〇入力の EDID 設定』                    |
|                | ・音声フォーマットはリニア PCM ですか?                                  |
|                | 本機のアナログ音声出力はリニア PCM のみの対応です。HDMI 入力信号にエンベデッ             |
|                | ドされたデジタル音声が圧縮音声などの場合はデエンベデッド出力できません。                    |
|                | ・アナログ音声出力設定は適切ですか?                                      |
|                | 本機はアナログ音声出力をミュートする機能がございます。アナログ音声出力のミ                   |
|                | ュート機能が有効になっていないことをご確認ください。『P15 Oアナログ音声出                 |
|                | カ』                                                      |
|                |                                                         |
| 人力の人ナーダ人 LED か | オーハーヒートの通知が発生しています。                                     |
| 位色もしくは赤色で点滅    | 設直場所や設直力法に向越かないかと確認くたさい。                                |
| ししいる           |                                                         |
| しEUIこよる (成     |                                                         |
| 作しない           | GEG を使用する場合は GEG を使用するモニダーなどを OUI-I に接続してくたさい。<br> <br> |

# [主な仕様] 各モデル共通仕様

| 映像信号方式    | : TMDS シングルリンク信号 (HDMI 信号および DVI 信号)                                           |  |  |
|-----------|--------------------------------------------------------------------------------|--|--|
|           | 対応解像度 480i ~ 1080p、4K60/4:4:4 / VGA ~ UXGAおよび WUXGA(Reduced Blanking)          |  |  |
|           | 対応ピクセルクロックレート 25 MHz ~ 600 MHz                                                 |  |  |
|           | 対応 TMDS データレート 0.75 Gbps ~18 Gbps                                              |  |  |
|           | HDCP 1.4/2.2対応、Deep Color(最大 36 ビットまで)対応、HDR 対応                                |  |  |
| HDMI ケーブル | :3,840×2,160@60/4:4:4/24 bit など 入力側:10 m 出力側:3 m                               |  |  |
| 補償距離(目安)  | 3,840×2,160@60/4:2:0/24 bit など 入力側:20 m 出力側:5 m                                |  |  |
|           | 1,920×1,080@60/24 bit など 入力側:30 m 出力側:10 m                                     |  |  |
| アナログ音声入力  | : 不平衡、245 mV (rms) (-10 dBu)、40 kΩ、最大入力レベル 2.1 V (rms) (+8.8 dBu)、ステレオ RCA ピンジ |  |  |
|           | ヤック 1 系統                                                                       |  |  |
| アナログ音声出力  | : 不平衡、245 mV(rms)(-10 dBu、10kΩ以上負荷時)、最大出力レベル 2.1 V(rms)(+8.8 dBu)、ローイン         |  |  |
|           | ピーダンス、ステレオ RCA ピンジャック 1 系統                                                     |  |  |
| アナログ音声量子化 | :48 kHz、24 bit                                                                 |  |  |
| 音声周波数特性   | :30 Hz ~ 20 kHz において-1 dB ~ +1 dB以内                                            |  |  |
| 音声クロストーク  | :75 dB 以上(L-R 間)                                                               |  |  |
| 音声 SN 比   | :76 dB 以上                                                                      |  |  |
| 音声歪率      | :0.025 % 以下                                                                    |  |  |
| 外部制御      | :10Base-T/100Base-TX、Auto-Negotiation、Auto-MDI/MDI-X、RJ-45 1 系統                |  |  |
| その他の主な機能  | :入力 EDID エミュレート機能(内蔵パターン 26 種以上、出力側から EDID のコピーも可能)、HDMI カラー                   |  |  |
|           | 変換機能、4K から FHD へのダウンコンバート機能、設定の外部保存/ロード機能、Web ブラウザでのステ                         |  |  |
|           | ータス表示機能、など                                                                     |  |  |
| 電源電圧      | : AC 90 V $\sim$ AC 250 V 50 Hz $\cdot$ 60 Hz                                  |  |  |
| 動作温湿範囲    | : 0 ℃ ~ 40 ℃ 20 %RH ~ 90 %RH (ただし結露なきこと)                                       |  |  |
| 保存温湿範囲    | :-20 °C ~ 70 °C 20 %RH ~ 90 %RH (ただし結露なきこと)                                    |  |  |

### モデル別仕様一覧

|               | UHD-15                                                                     | UHD-19             | UHD-113                 |  |
|---------------|----------------------------------------------------------------------------|--------------------|-------------------------|--|
| 映像入力端子        |                                                                            | 1 系統               |                         |  |
| 映像出力端子        | 1 系統 5 分配                                                                  | 1 系統 9 分配          | 1系統 13分配                |  |
| 消費電力          | 12 W(最大)                                                                   | 14 W(最大)           | 16 W (最大)               |  |
| 質量            | 約1.8 kg                                                                    | 約1.9 kg            | 約 2.8 kg                |  |
| 外形寸法          |                                                                            |                    | 幅 422 mm × 高さ 44 mm × 奥 |  |
|               | <sup>  </sup> 幅 210 mm × 高さ 44 mm × 奥行さ 230 mm (突起物営ます)   行き 230 mm (突起物含ま |                    |                         |  |
| 付属電源コード類      | 3P-3SL 電源コード(AC)                                                           | 100 V系、ロック機構付き)1本、 | 3P-2P 電源変換プラグ 1 個       |  |
| HDMI ケーブル抜け止め | C 48                                                                       | 10.40              | 14 40                   |  |
| 防止キット(CL-2)   | 0 祖                                                                        |                    | 14 桁                    |  |
| ラックマウント金具     | なし 1組                                                                      |                    |                         |  |

Copyright 2025 イメージニクス株式会社 All rights reserved.

- 1. 本機は厳重な品質管理と検査を経て出荷しておりますが、万一故障または不都合がありましたら、当社営業窓口まで ご相談ください。
- 正常な使用状態で本機に故障が発生した場合は、当社規定に定められた条件にしたがって修理いたします。ただし、 本機の故障、誤動作、不都合、あるいは停電などの外部要因により利用の機会を逸したために生じた損害などの付随 的損失の補償につきましては、当社は一切その責任を負いかねますので、あらかじめご了承ください。
- 3. 本書および本機は改良のため、将来予告なく変更することがあります。
- 本書の著作権はイメージニクス株式会社に帰属します。本書の一部または全部をイメージニクス株式会社から事前に 許諾を得ることなく転載することはお断り申し上げます。
- 5. 本書の内容については、万全を期して作成いたしましたが万一誤り、記載もれなどお気づきの点がございましたら当 社営業窓口までご連絡ください。
- 本機のファームウェアおよびハードウェアに対して、リバースエンジニアリング等の手法によって内部を解析し利用 することはお断り申し上げます。
- 7. 乱丁本、落丁本の場合はお取替えいたします。当社営業窓口までご連絡ください。

HDMI、HDMI ロゴ、および High-Definition Multimedia Interface は HDMI Licensing Administrator , Inc.の商標また は登録商標です。

その他、本書で記載されている会社名や商品名は、各社の商標、または登録商標です。

# <sub>製造元</sub> イメージニクス株式会社

| 製品に関するお問い合わせは下記サポートダイヤルにて承ります。 |              |                                 |  |
|--------------------------------|--------------|---------------------------------|--|
| フリーダイヤル                        |              | 0120-480-980(全国共通)              |  |
| 東日本サポートダイヤル                    |              | TEL 03-3464-1418                |  |
| 西日本サポートダイヤル                    |              | TEL 06-6358-1712                |  |
| 東京営業所                          | 〒150-0043    | 東京都渋谷区道玄坂 1-16-7 ハイウェービル 6F     |  |
|                                |              | TEL 03-3464-1401                |  |
| 大阪営業所                          | 〒534-0025    | 大阪市都島区片町 2-2-48 JR 京橋駅 NK ビル 3F |  |
|                                |              | TEL 06-6354-9599                |  |
| 福岡営業所                          | 〒812-0013    | 福岡市博多区博多駅東 1-18-25 第5博多偕成ビル3F   |  |
|                                |              | TEL 092-483-4011                |  |
| 本社                             | 〒182-0022    | 東京都調布市国領町 1-31-5                |  |
| URL                            | https://imag | genics.co.jp/                   |  |
|                                |              |                                 |  |